# Asynchronous Transfer Mode ATM Protocol Analysis and Emulation

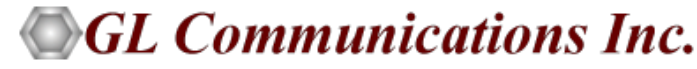

818 West Diamond Avenue - Third Floor, Gaithersburg, MD 20878 Phone: (301) 670-4784 Fax: (301) 670-9187 Email: <u>info@gl.com</u> Website: https://www.gl.com

### What is ATM ?

- Asynchronous Transfer Mode (ATM) is a switching and multiplexing technology
- Flexible network that carries voice, video, and data, quickly and efficiently
- Circuit switch and Packet switch network
- Protocol standards are developed by ITU; Consists of 3 layers ATM Adaptation Layer (AAL), ATM layer, and Physical layer
- 2 levels Transport and Switching; carries all traffic on a stream of fixed-size ATM cells
- ATM is a core protocol used in SONET / SDH backbone of the PSTN
- Support for multimedia traffic, efficient bandwidth management for burst traffic and for LAN/WAN architecture and high performance via hardware switching

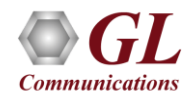

# **ATM Network Model**

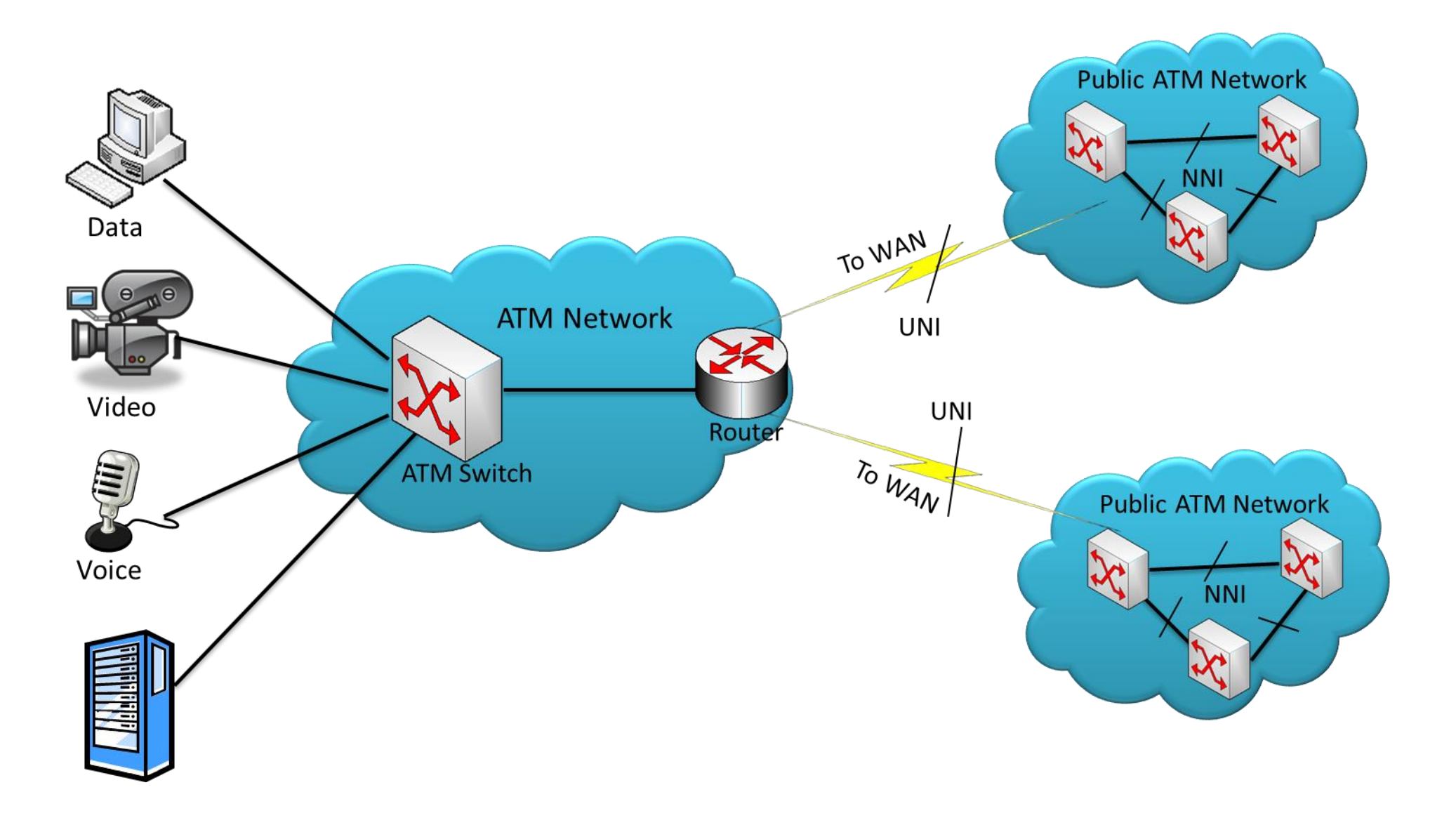

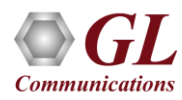

### **ATM Network Interface**

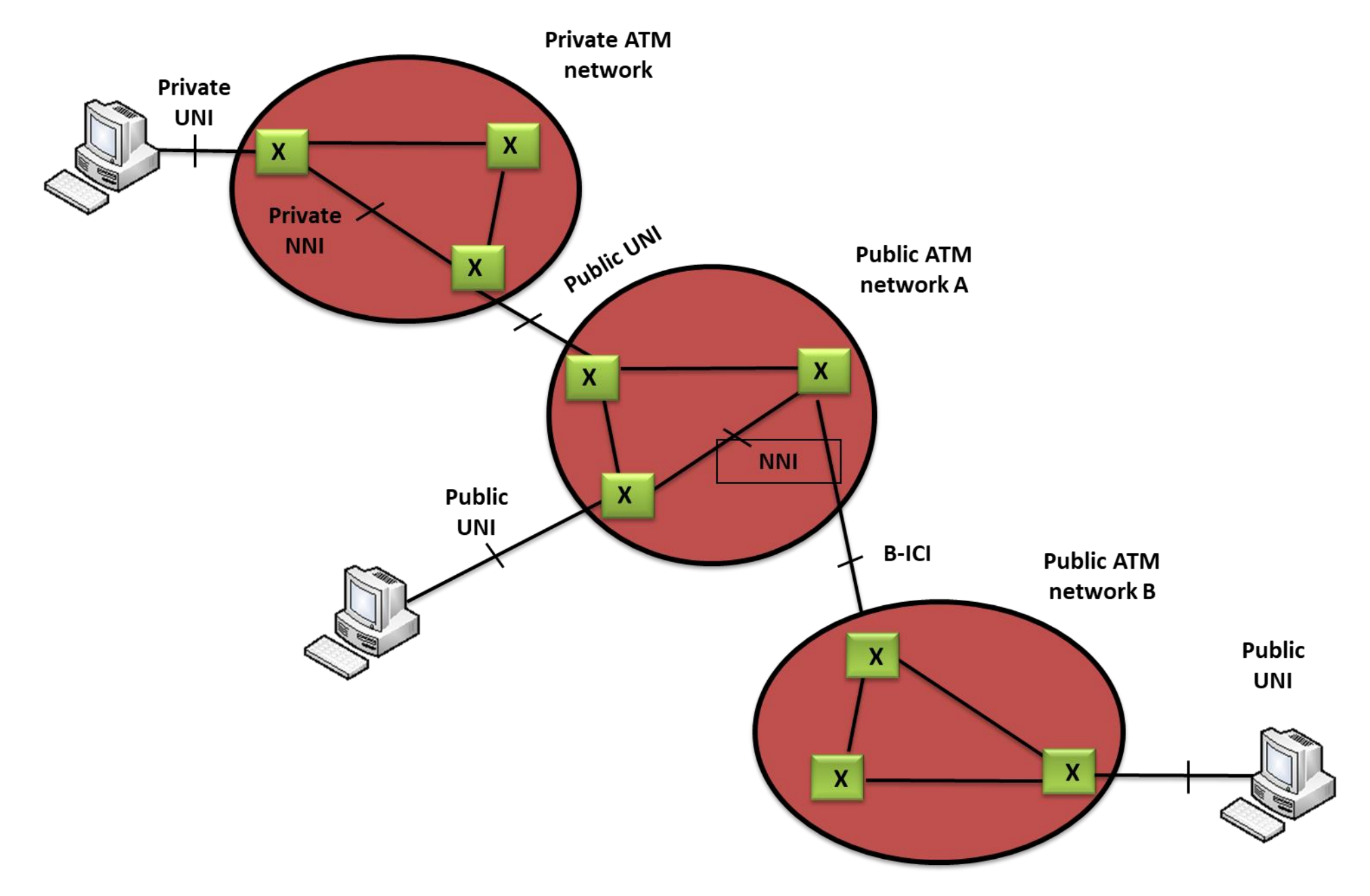

### **UNI and NNI ATM Cell**

**ATM Cell Header** 

#### **UNI (User-Network Interface)**

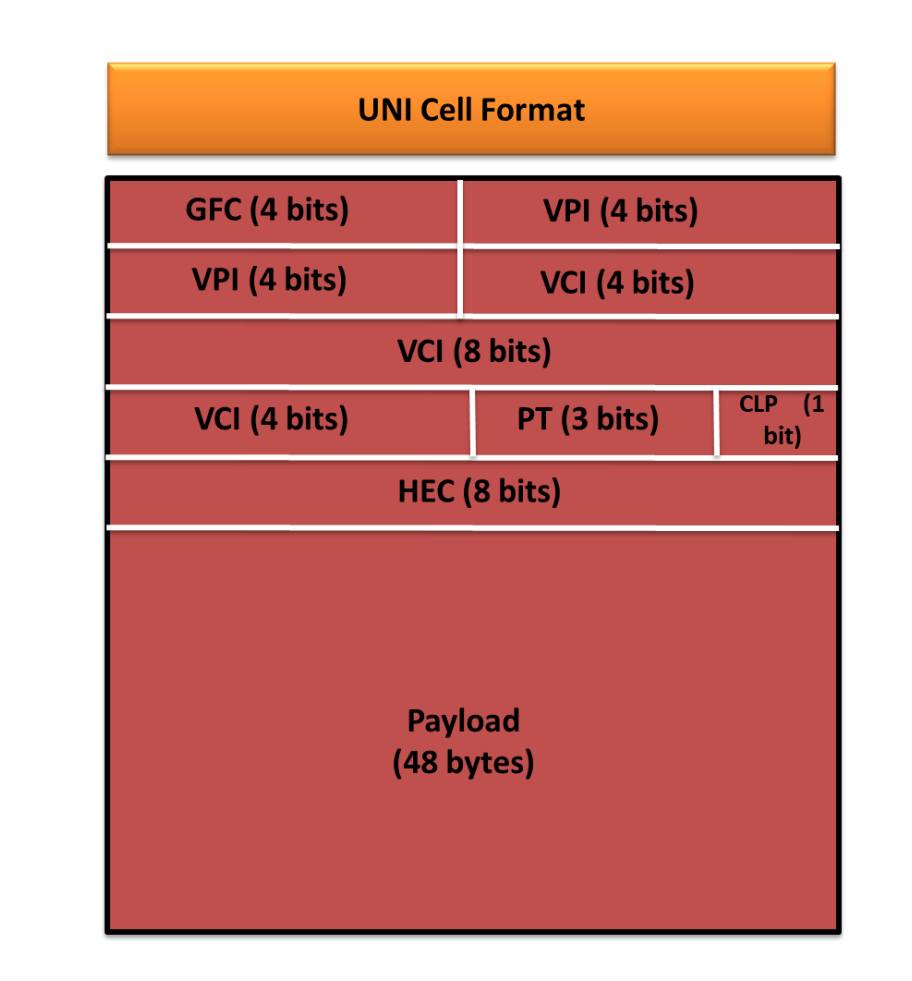

#### NNI (Network-Network Interface)

| NNI Cell Format              |                                  |                |  |  |  |  |  |
|------------------------------|----------------------------------|----------------|--|--|--|--|--|
| VPI (8 bits)                 |                                  |                |  |  |  |  |  |
| VPI (4 bits)                 | VCI (4 bits)                     |                |  |  |  |  |  |
| VCI (                        | 8 bits)                          |                |  |  |  |  |  |
| VCI (4 bits)                 | PT (3 bits)                      | CLP<br>(1 bit) |  |  |  |  |  |
| HEC                          | (8 bits)                         |                |  |  |  |  |  |
| Payload<br>The user data may | (48 bytes)<br>be less than 48 by | rtes           |  |  |  |  |  |

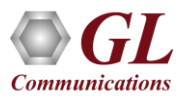

ATM cell header

### **IMA Network**

#### **General ATM IMA Network**

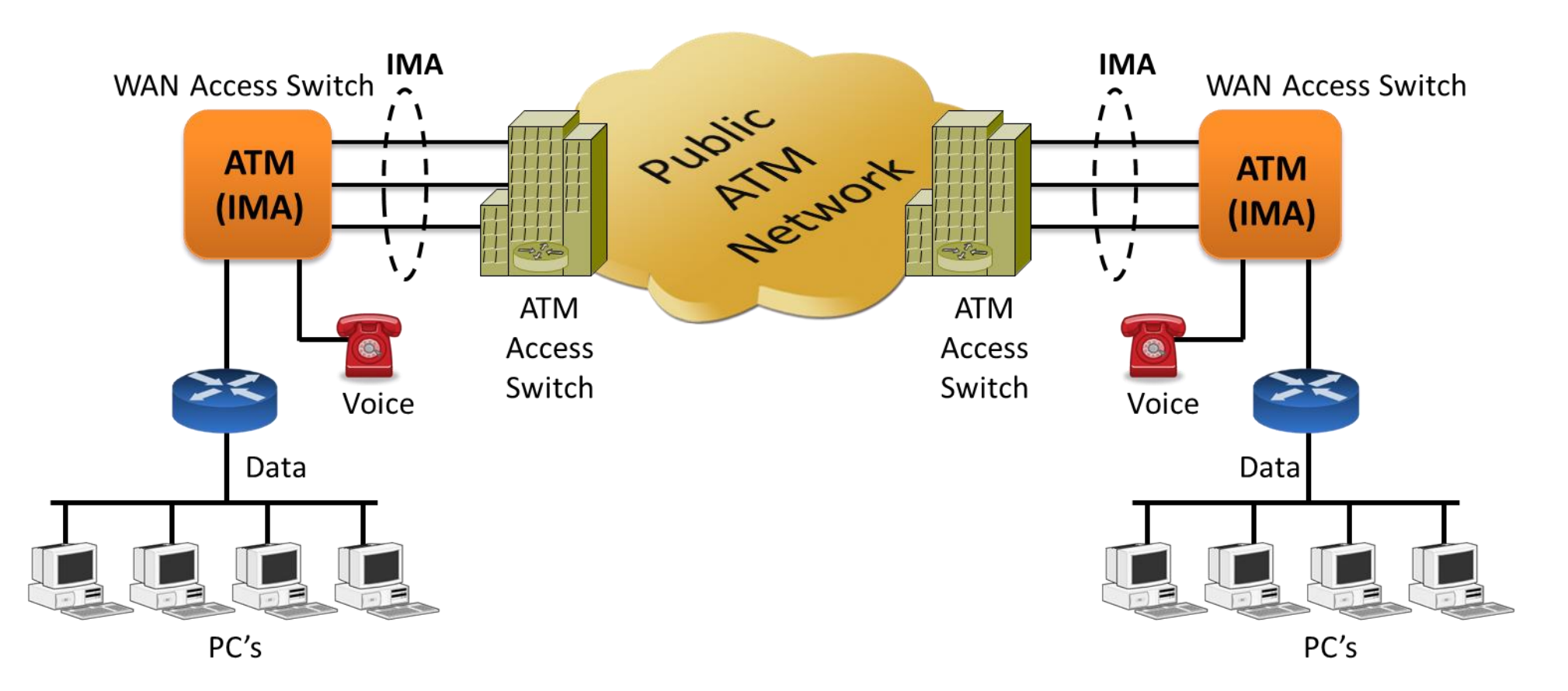

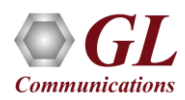

### **Inverse Multiplex over ATM (IMA)**

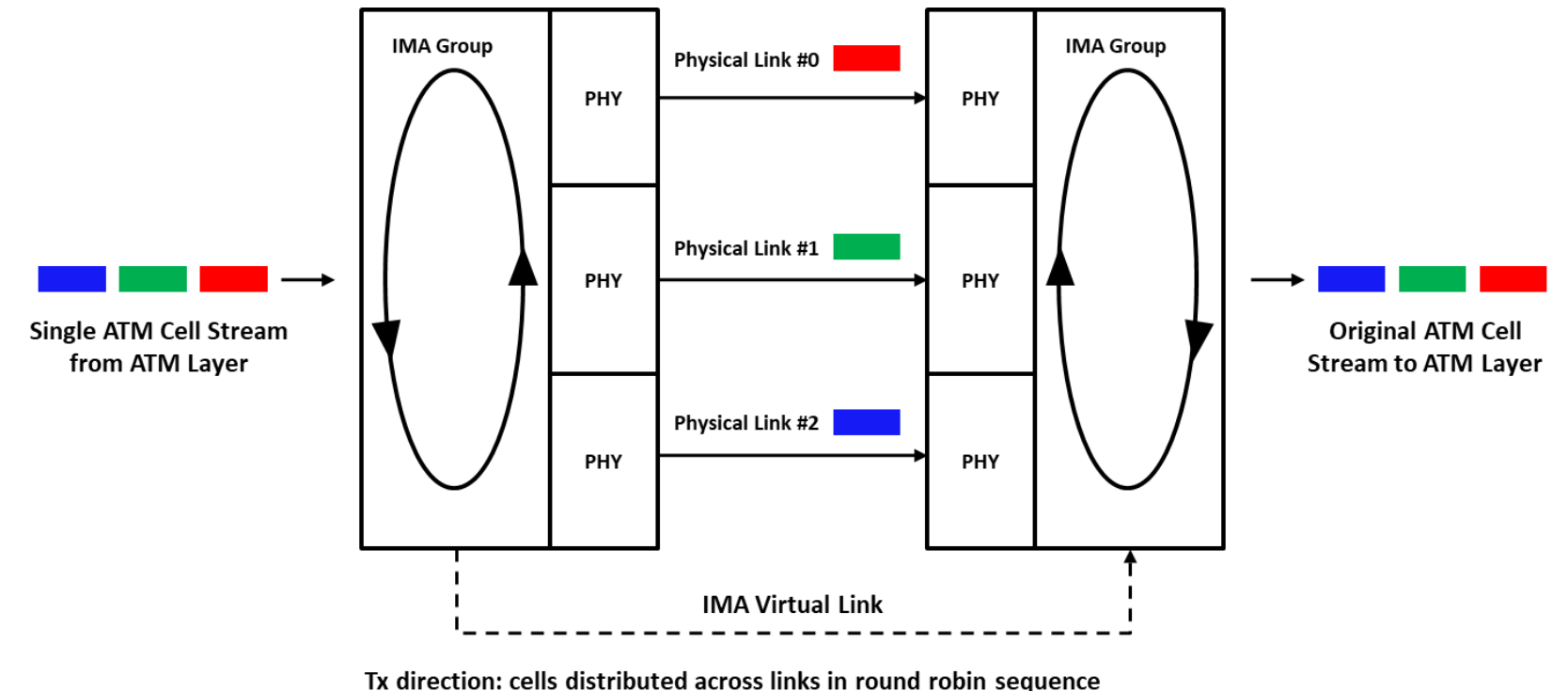

Rx direction: cells recombined into single ATM stream

- ATM Inverse Multiplexing technique involves inverse multiplexing and de-multiplexing of ATM cells in a cyclical fashion
- IMA combines multiple T1 or E1 links to form a single high-speed connection
- IMA provides flexible bandwidth options to achieve rates between the DS1/E1 and DS3/E3

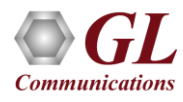

# **IMA Frames**

- IMA links transmit IMA control protocol (ICP) cells on each link in a group - once per IMA frame
- ICP cells define and separate IMA frames and enable reconstruction of the original ATM cell stream
- IMA group can have a frame size of 32, 64, 128, or 256. If an IMA frame length is of 128 cells, one out of every 128 cells on a physical link is an ICP cell
- If no ATM layer cells are being sent, then an IMA filler cell is transmitted to provide a constant stream at the physical layer. Filler cells are discarded by the receiver

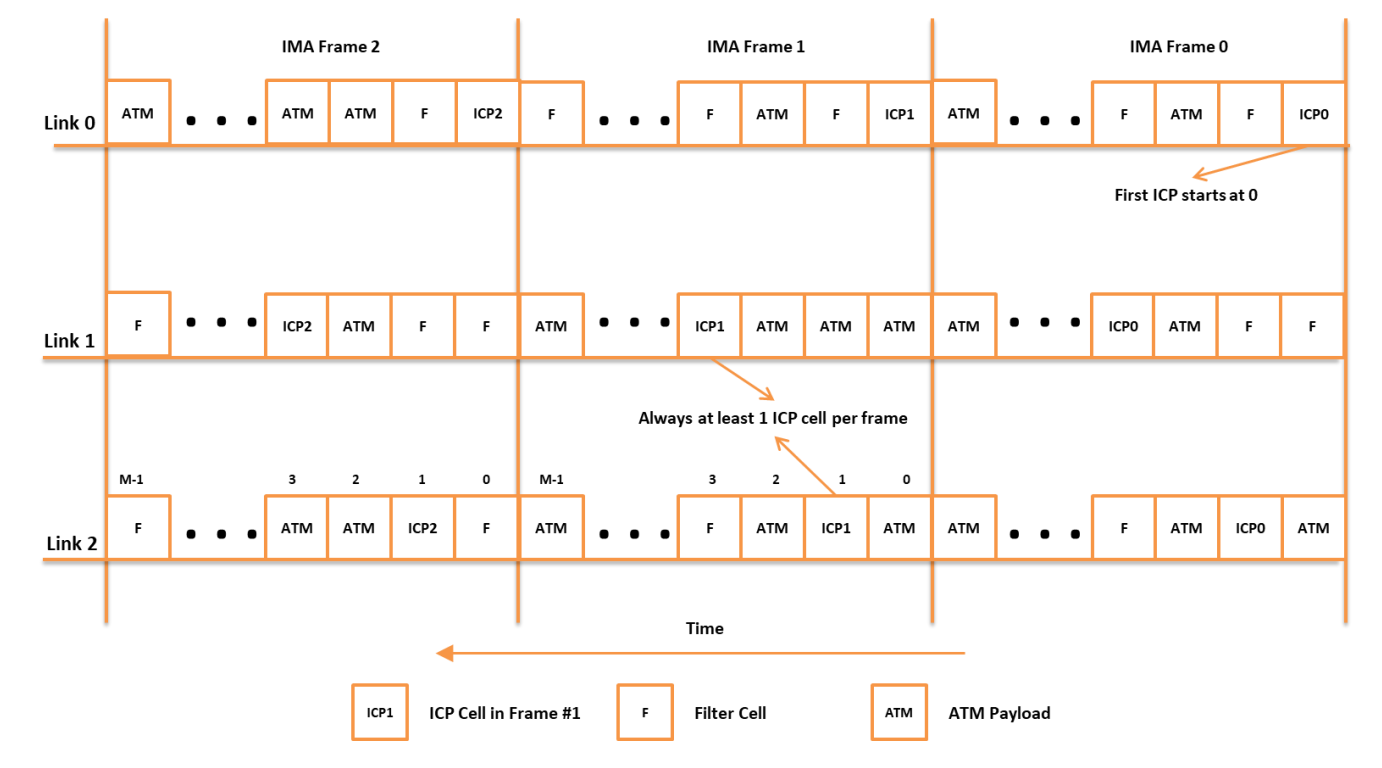

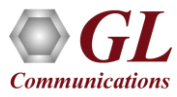

# **GL's ATM Analysis**

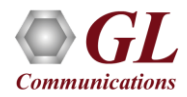

### **GL's ATM Protocol Analyzer**

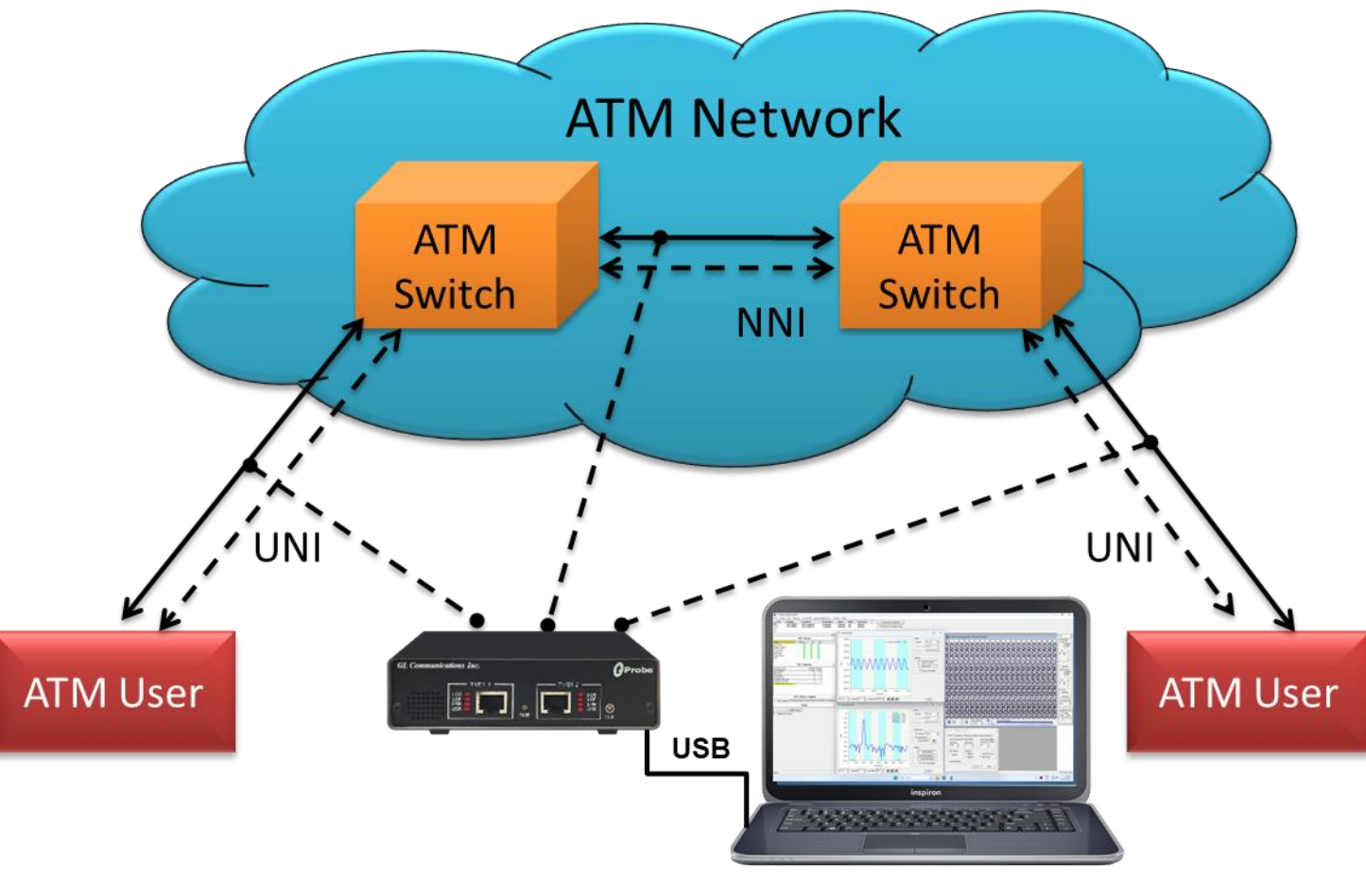

**GL ATM Analyzer** 

• The protocol analysis tool is used to study the total system effect of a particular network protocol

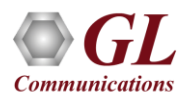

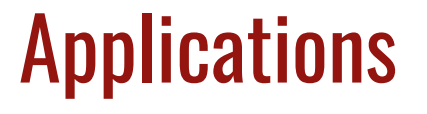

- Can be used as independent standalone units as "probes" integrated in a network surveillance system
- Triggering, collecting, and filtering for unique subscriber information and relaying such information to a back-end processor
- Collecting Call Detail Records (CDR) information for billing

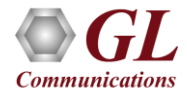

#### **Features**

- Perform real-time / offline / remote analysis
- Consolidated GUI Summary of all decodes, detail and hex-dump views of each frame, statistics view, and call
  detail record views
- Fine tune results with filtering and search capability
- Extensive statistics measurement ability
- Any protocol field can be added to the summary view, filtering, and search features providing users more flexibility to monitor required protocol fields
- Call trace capability based on UNI signaling parameters, VPI/VCI etc.
- Option to create multiple aggregate column groups and prioritize the groups as per the requirement to display the summary results efficiently
- Allows the user to create search/filter criteria automatically from the current screen selection

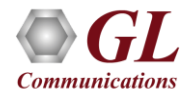

# Features (Contd.)

- Ability to configure .ini file for PVC carrying UNI signaling messages to get the proper decoding options
- Supports search and filtering capabilities
- CRC verification for AAL5 carrying packet data
- Captures, decodes, filters, and reassembles AAL2 and AAL5 frames in real-time, from within the ATM cells according to user defined VPI/VCI
- Capturing and reassembling frames that were transmitted with Inverse Multiplexing. IMA combines up to 8 T1 E1 links to form a single high-speed connection with flexible bandwidth options
- Unscrambling of ATM cells based on SDH X<sup>43</sup> + 1 algorithm
- Recorded raw data can be played back using raw data playback application

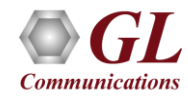

# **Supported Platforms**

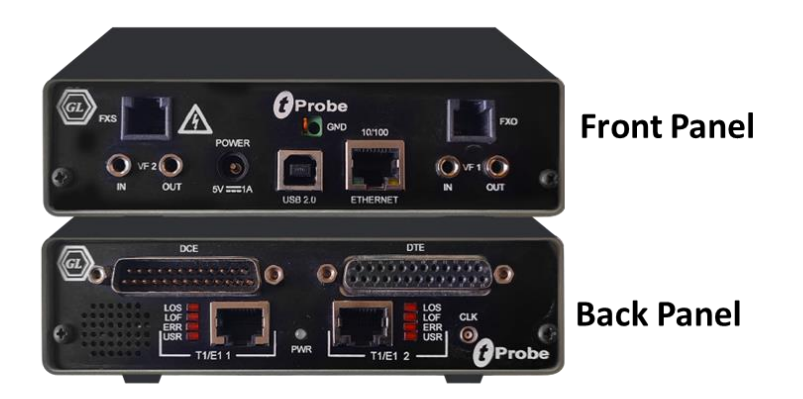

tProbe<sup>™</sup> - Portable USB based T1 E1 VF FXO FXS and Serial Datacom Analyzer

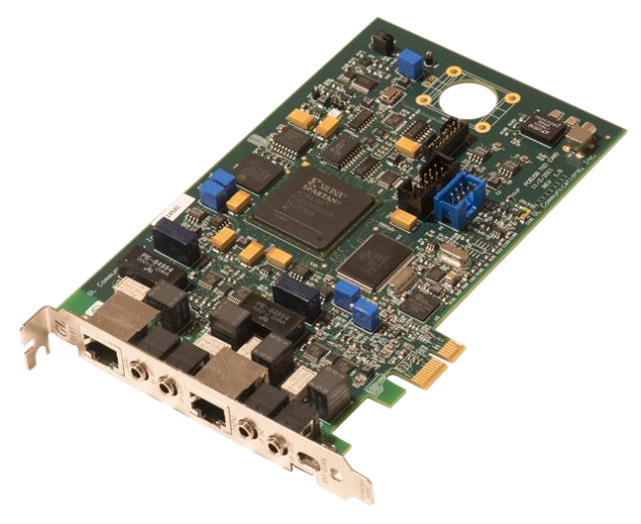

Dual T1 E1 Express (PCIe) Board

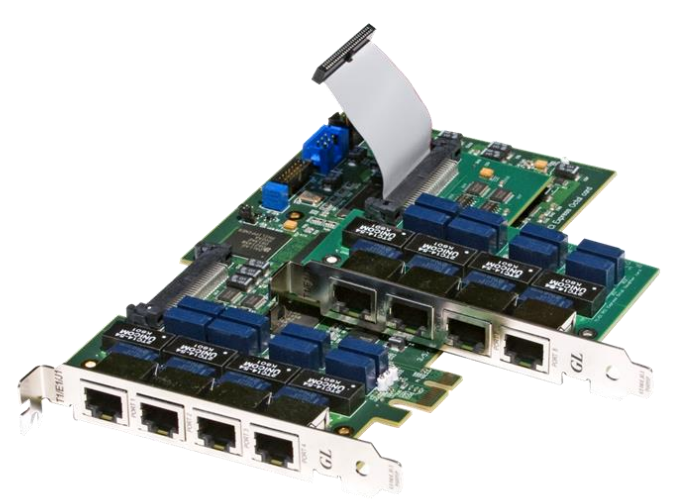

Quad / Octal T1 E1 PCIe Card

tScan16™ with 16-port T1 E1 Breakout Box

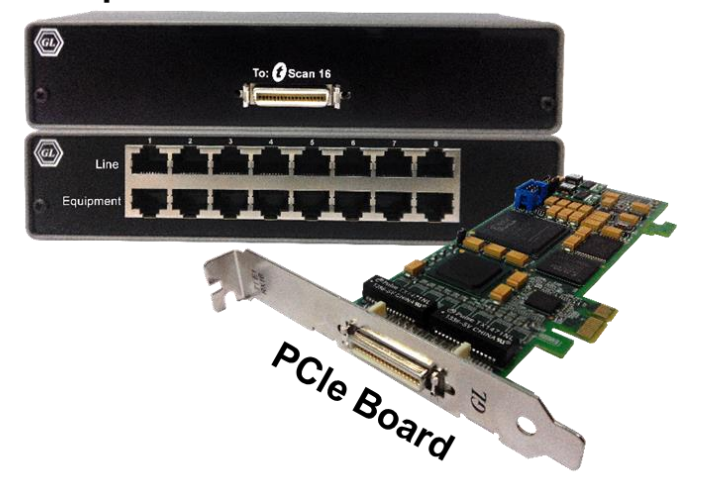

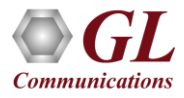

# Supported Adaptation Layers (AAL)

- AAL 1
  - AAL1, a connection-oriented service, is suitable for handling circuit emulation and constant bit rate sources (CBR), such as voice and videoconferencing
- AAL2
  - used for variable bit rate (VBR) services, Typically includes services characterized as packetized voice or video that do not have a constant data transmission speed but that do have requirements similar to constant bit rate services
- AAL3/4
  - > Used for variable bit rate (VBR) services, Used to transmit SMDS packets over an ATM network
- AAL5
  - > Used to transfer most non-SMDS data, such as classical IP over ATM and LAN Emulation (LANE)

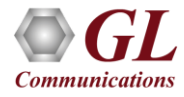

# **GL's ATM Protocol Analyzer Display**

| 👺 PPP Protocol Analysis PPP 64-bit — — 🗆 🗙 |                                                                                                    |                      |                                         |                                       |                |           |                        |                      |              |                               |                               |                         |             |        |
|--------------------------------------------|----------------------------------------------------------------------------------------------------|----------------------|-----------------------------------------|---------------------------------------|----------------|-----------|------------------------|----------------------|--------------|-------------------------------|-------------------------------|-------------------------|-------------|--------|
| <u>F</u> ile <u>V</u> ie                   | <u>F</u> ile <u>V</u> iew Capture <u>S</u> tatistics <u>D</u> atabase <u>C</u> onfigure <u>H</u> elp                                                                                   |                      |                                         |                                       |                |           |                        |                      |              |                               |                               |                         |             |        |
| : 🛋 🕋                                      | -                                                                                                    |                      | <b>2</b>                                |                                       | 14 👔 🖁         | N 7 ×     |                        | 0                    | GoTo         |                               |                               |                         |             |        |
| Dev                                        | TSlot                                                                                                    | SubCh                | Frame#                                  | TIME (Relative)                       | Len            | Error     | Protocol<br>PPP Link   | Code<br>Link Control | Code<br>IPCP | Protocol<br>PPP Link(Level 1) | Protocol<br>PPP Link(Level 2) | Source IP Address<br>IP | Destination | P ^    |
| √258                                       | 1-31                                                                                                    |                      | 0                                       | 00:00:00.000000                       | 208            |           | ML PPP                 |                      |              | Internet Protocol (IPv4)      |                               | 192.168.1.200           | 192.168.1   | .11    |
| 258                                        | 1-31                                                                                                    |                      | 1                                       | 00:00:00.019548                       | 208            |           | ML PPP                 |                      |              | Internet Protocol (IPv4)      |                               | 192.168.1.200           | 192.168.1   | .11    |
| 258                                        | 1-31                                                                                                    |                      | 2                                       | 00:00:00.040080                       | 208            |           | ML PPP                 |                      |              | Internet Protocol (IPv4)      |                               | 192.168.1.200           | 192.168.1   | .11    |
| 258                                        | 1-31                                                                                                    |                      | 3                                       | 00:00:00.059556                       | 208            |           | ML PPP                 |                      |              | Internet Protocol (IPv4)      |                               | 192.168.1.200           | 192.168.1   | .11    |
| 258                                        | 1-31                                                                                                    |                      | 4                                       | 00:00:00.080048                       | 208            |           | ML PPP                 |                      |              | Internet Protocol (IPv4)      |                               | 192.168.1.200           | 192.168.1   | .11    |
| 258                                        | 1-31                                                                                                    |                      | 5                                       | 00:00:00.100560                       | 208            |           | ML PPP                 |                      |              | Internet Protocol (IPv4)      |                               | 192.168.1.200           | 192.168.1   | .11    |
| 258                                        | 1-31                                                                                                    |                      | 6                                       | 00:00:00.120076                       | 208            |           | ML PPP                 |                      |              | Internet Protocol (IPv4)      |                               | 192.168.1.200           | 192.168.1   | .11 🗵  |
| <                                          |                                                                                                    |                      |                                         |                                       |                |           |                        |                      |              |                               |                               |                         |             | >      |
| Card258<br>HDLC Fr                         | Card258 TimeSlots=1-31 Frame=0 at 00:00:00.000000 OK Len=208 *** Right click to SHOW/HIDE layer details or copy *** A<br>HDLC Frame Data + FCS<br>========= PPP Link Layer ========= = |                      |                                         |                                       |                |           |                        |                      |              |                               |                               |                         |             |        |
| 0000 Pr                                    | rotocol                                                                                                    |                      | , i i i i i i i i i i i i i i i i i i i |                                       | = 0011         | .1101 ML  | PPP                    |                      |              |                               |                               |                         |             |        |
|                                            |                                                                                                    | = ML PPP             | (Level 1) I                             | Layer ======                          | _ 1            | υ_        | _                      |                      |              |                               |                               |                         |             |        |
| 0001 Be                                    | gining Fi<br>ding Frad                                                                                                    | ragment<br>ment      |                                         |                                       | = 1            | Ie:<br>Ve | S<br>©                 |                      |              |                               |                               |                         |             |        |
| 0001 MI                                    | .ppp Class                                                                                                    | 3 <i></i>            |                                         |                                       | =00            | )00 (0    | )                      |                      |              |                               |                               |                         |             |        |
| 0002 Se                                    | equence Nu                                                                                                    | umber(Lon            | ng)                                     |                                       | = 9090         | ) (x0023  | 82)                    |                      |              |                               |                               |                         |             |        |
| ====                                       |                                                                                                    | = PPP Lin            | nk(Level 1)                             | ) Layer =====                         |                | =         |                        |                      |              |                               |                               |                         |             |        |
| 0005 Pr                                    | ntocol                                                                                                    |                      |                                         |                                       | = 0010         | 10001 In  | ternet Protocol        | (TPv4)               |              |                               |                               |                         |             | >      |
| Uerr Durr                                  | f th-                                                                                                    | Ener - D             |                                         |                                       |                |           |                        |                      |              |                               |                               |                         |             | -      |
| t                                          | up or the                                                                                                    | Frame Da             | ata<br>-+                               |                                       | - +-           | ++-       |                        |                      |              |                               |                               |                         |             | ^      |
| JD CO O                                    | 10 23 82 2                                                                                                    | 21 45 00             | 00 C8 C1 C                              | C3 00 00 80 1                         | 1 - À          | . #∎!E ]  | ÈÁÃ É                  |                      |              |                               |                               |                         |             |        |
| F3 D6 C                                    | 0 A8 01 0                                                                                                    | C8 C0 A8             | 01 72 07 I                              | 00 OF AO OO B                         | 4 óČ           | DÀ ÈÀ :   | rÐ í                   |                      |              |                               |                               |                         |             |        |
| 75 DA 8                                    | 10 00 A5 3                                                                                                    | 34 A2 D4             | 12 4C C3 5                              | 59 4F 01 FF F                         | F սն           | J€ ¥4¢Ö I | LÃYO ÿÿ                |                      |              |                               |                               |                         |             |        |
| FF FF F                                    | 'F FF FF F<br>'F FF FF F                                                                                                    | SF FF FF<br>FF FF FF | FF FF FF F                              | 26 66 66 66 66 6.<br>25 55 55 55 55 5 | e yy           | уууууууу  | УУУУУУУ                |                      |              |                               |                               |                         |             |        |
|                                            | ר רר רר ו<br>יכ ככ ככ ז                                                                                                    |                      |                                         |                                       | с уу<br>с ;;;; | ·····     | ууууууу<br>            |                      |              |                               |                               |                         |             | $\sim$ |
| Σ Dev                                      | vice #                                                                                                    | F                    | rame Count(D                            | evice #)                              |                |           |                        |                      |              |                               |                               |                         |             |        |
| 2                                          |                                                                                                    | 1487                 |                                         | ·                                     |                |           |                        |                      |              |                               |                               |                         |             |        |
| total 2                                    |                                                                                                    | 1487                 |                                         |                                       |                |           |                        |                      |              |                               |                               |                         |             |        |
|                                            |                                                                                                    |                      |                                         |                                       |                |           |                        |                      |              |                               |                               |                         |             |        |
|                                            |                                                                                                    |                      |                                         |                                       |                |           |                        |                      |              |                               |                               |                         |             |        |
|                                            |                                                                                                    |                      |                                         |                                       |                |           |                        |                      |              |                               |                               |                         |             |        |
|                                            |                                                                                                    |                      |                                         |                                       |                |           |                        |                      |              |                               |                               |                         |             |        |
|                                            |                                                                                                    |                      |                                         |                                       |                |           |                        |                      |              |                               |                               |                         |             |        |
| 1                                          |                                                                                                    |                      |                                         |                                       |                |           |                        |                      |              |                               |                               |                         |             |        |
|                                            |                                                                                                    |                      |                                         |                                       | C              | Program F | Files\GL Communication | ns Inc\Lish E1 Ar 1  | 487 Frames   |                               |                               |                         |             | 1      |

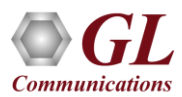

#### **Protocol Standards**

- ITU-T Recommandation I.361, I.366.1, I.366.2
- ITU-T Standard Interfaces(UNIQ.2931), ATM Forum Standard Interfaces (UNI 3.0, 3.1, 4.0)

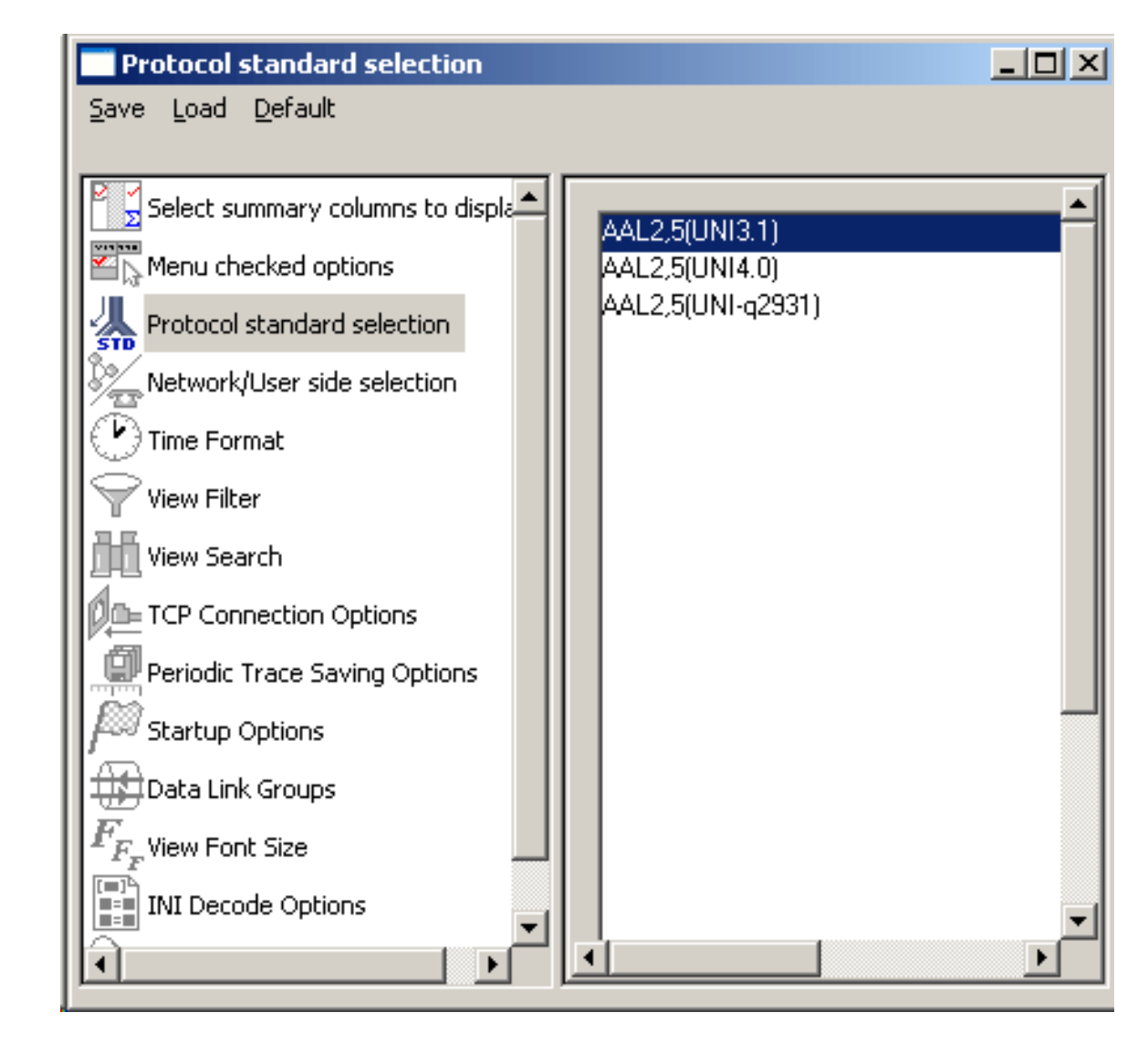

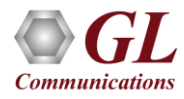

#### **ATM Stream Interface**

File

- Stream /Interface allows user to specify ports for monitoring, and ٠ user/network side capture
- Allows the user to select the time slot on available cards
- Bit inversion option changes each bit in received octets from 0 to 1 and 1 . to 0
- Octet bit reversion option changes order of bits in each octet to make the ٠ most significant bit to a least significant bit
- ATM Mapping feature decides how ATM cells are mapped to T1 or E1 ٠ frame
- Scrambler option will perform descrambling operation when ATM cells are received
- User configurable IMA Frame Length ranging from 32, 64, 128, or 256 ٠

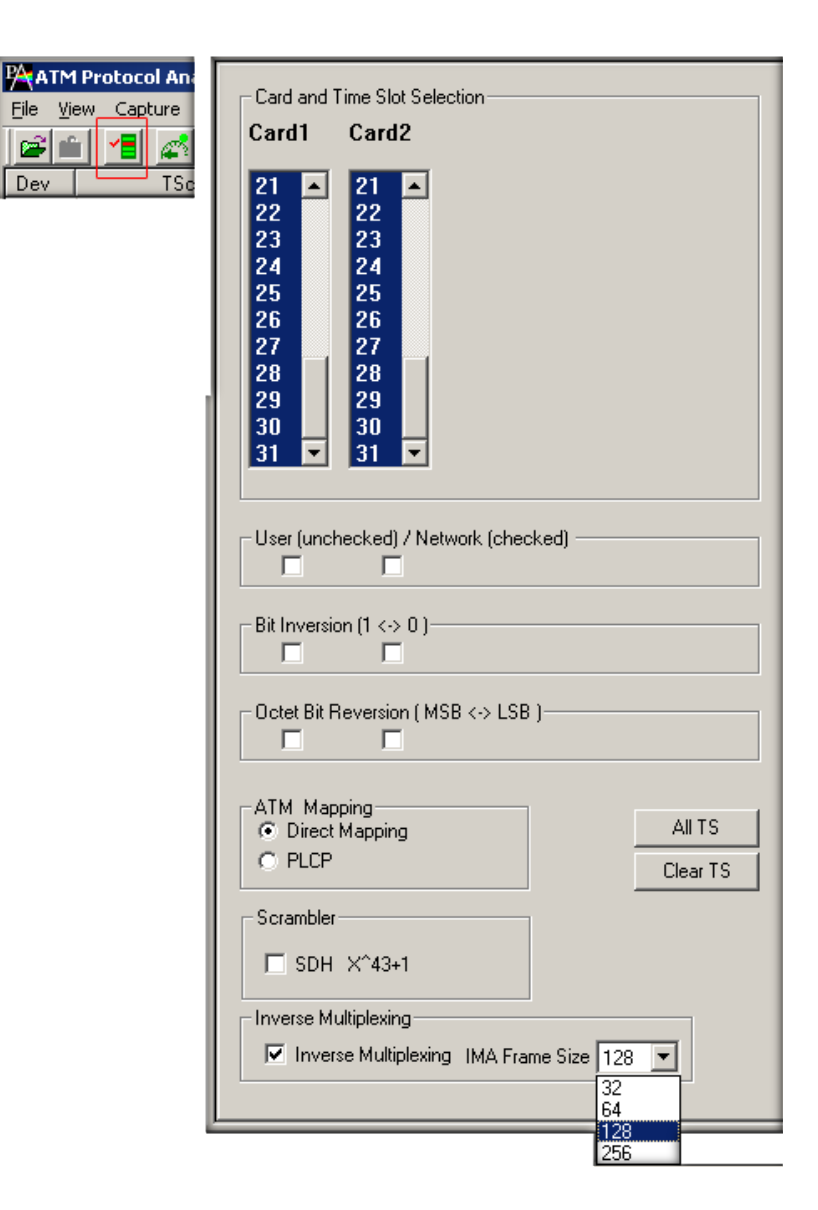

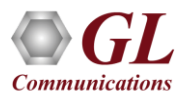

### **Reassembly Option**

| Reassembly Options                                                                                                    |                                                                                                    |                                                                                |                                                                          |                          |  |
|----------------------------------------------------------------------------------------------------|----------------------------------------------------------------------------------------------------|--------------------------------------------------------------------------------|--------------------------------------------------------------------------|--------------------------|--|
| <u>S</u> ave Load <u>D</u> efault                                                                                        |                                                                                                    |                                                                                |                                                                          |                          |  |
| Capture File Options<br>Card & Stream Selection<br>Capture Filter<br>Reassembly Options<br>Survey Gui & Protocol Options | Explicit AAL<br>AAL2<br>AAL3,4<br>AAL5<br>AAL0<br>I<br>Add AAL<br>AAL0<br>AAL1<br>AAL0<br>AAL1<br>AAL2<br>AAC<br>AAL1<br>AAL2<br>AAL0<br>AAL1<br>AAL2<br>AAL0<br>AAL1<br>AAL2<br>AAL0 | VPI/VCI specific<br>any<br>any<br>any<br>any<br>VPI/VCI Range<br>VPI/VCI Range | eations VCI Ranges any any any any s s s s s s s s s s s s s s s s s s s | Delete All<br>Delete Sel |  |

- Specify VPI /VCI values to reassemble as per the segmentation and reassembly rules defined by the specified AAL type
- ATM cells not satisfying the user specification will be reassembled as per the default specification

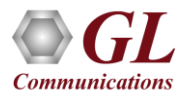

#### **Call Detail Records**

| Pra1       | M Pro                                    | tocol An   | alysis  | AAL2              | ,5(UNI3.1  | )        |              |           |         |             |        |               |               | 1       |      | UL.   |       |
|------------|------------------------------------------|------------|---------|-------------------|------------|----------|--------------|-----------|---------|-------------|--------|---------------|---------------|---------|------|-------|-------|
| File       | View                                     | Capture    | Statis  | tics D            | Database   | Call Det | ail Records  | Config    | ure Hel | р           |        |               |               |         |      |       |       |
| 1          | <b>É</b>                                 | 1 🛋        | 0       | c <sup>la</sup> 9 | 1 <b>1</b> |          | • 9          | H, H,     | str 1   | ₩           | 고다 고   | D 6街<br>户 PD4 | 0             | G       | oTo  |       |       |
| DEV        | TS                                       | FRAM.      |         | TIME              | (Relative) | LEN      | ERROR        | VPI       | VCI     | PT          | HEC    | OSF           | AAL Type      | Frame T | CID  | U     | UUI 🔺 |
| $\sqrt{1}$ | - 30                                     | )          | 0 0     | 0:00:0            | 0.000000   | 281      |              | 110       | 25399   | 6           | 34     |               | AAL5          | CPS-Fra |      |       |       |
| V1         | 30                                       | )          | 1 0     | 0:00:0            | 0.000000   | 54       |              | 110       | 25399   | 6           | 34     |               | AAL5          | CPS-Fra |      |       |       |
| 1          | - 30                                     | )          | 2 0     | 0:00:0            | 0.000000   | 141      |              | 110       | 25399   | 6           | 34     |               | AAL5          | CPS-Fra |      |       |       |
| 1          | - 30                                     | )          | 3 0     | 0:00:0            | 0.000000   | 33       |              | 110       | 25399   | 6           | 34     |               | AAL5          | CPS-Fra |      |       |       |
| 1          | 30                                       | )          | 4 0     | 0:00:0            | 0.000000   | 51       |              | 110       | 25399   | 6           | 34     |               | AAL5          | CPS-Fra |      |       |       |
| 1          | 30                                       | )          | 5 0     | 10:00:3           | 8.865750   | 39       |              | 110       | 25399   | 6           | 34     | _             | AAL5          | CPS-Fra |      |       |       |
| •          |                                          |            |         |                   |            |          |              |           |         |             |        |               |               |         |      |       | E     |
| Call       | DO                                       | all Status | Calling | g Num             | Called N   | lum      | Call Start   | Date & T  | ime     | Call Durat  | ion Re | lease Com     | plete Cause   | DevNo   | CRV  | VCI   | VPI   |
|            | 0                                        | Completed  |         |                   |            | 20       | 03-08-29 13: | 28:11.736 | 500 00  | .00:38.8657 | 50     | Normal        | call clearing | 1       | 1286 | 25399 | 110   |
|            |                                          |            |         |                   |            |          |              |           |         |             |        |               |               |         |      |       |       |
|            | -                                        |            |         |                   |            | _        |              |           |         |             |        |               |               |         |      |       |       |
|            |                                          |            |         |                   |            |          |              |           |         |             |        |               |               |         |      |       |       |
|            | E:\Src\Test Scripts\ATMCall.hdl 6 Frames |            |         |                   |            |          |              |           |         |             |        |               |               |         |      |       |       |

• Call trace defining important call specific parameters such as call ID, status (active or completed), duration, CRV, release complete cause etc. are displayed

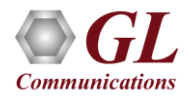

### **Filter Frames**

#### **Real-time Capture Filter**

| Filter Selection                                                                                                    | F                                                                                                    | Frame Length N or Range Min-Max |      | apture Filter                                                                                                    |                                                                                                    |
|----------------------------------------------------------------------------------------------------|----------------------------------------------------------------------------------------------------|---------------------------------|------|----------------------------------------------------------------------------------------------------|----------------------------------------------------------------------------------------------------|
| <ul> <li>Frame Le</li> <li>Error Fra</li> <li>OK Fram</li> <li>Frame N</li> <li>Device N</li> <li>ATM</li> <li>AL2 Reass</li> <li>SSCOP</li> <li>User-Networ</li> <li>AAL2 Reass</li> <li>SSCS</li> <li>AL2 Reass</li> </ul> | ength(s)<br>mes Only<br>umber(s)<br>Number<br>embly (CPS-SE<br>embly (CPCS-F<br>k Interface(3.1<br>embly (SSSAR | 6<br>Activate Deactivate        | Save | Load Derault<br>Capture File Options<br>Card & Stream Selection<br>Capture Filter<br>Reassembly Options<br>Gui & Protocol Options | ATM Layer<br>Idle Cells<br>Capture when checked<br>AND / OR<br>AND OR<br>VPI list<br>5<br>VCI list<br>10 |
| Laver                                                                                                    | Field                                                                                                    | Filter Value                    |      |                                                                                                    | PT                                                                                                    |
| Data Link                                                                                                    | Frame Length(s)                                                                                                 | 6                               |      |                                                                                                    | 000 A Select ALL<br>001 Clear ALL<br>011 Clear ALL                                                       |
| Conditions for all select                                                                                                    | otions<br>⊙ Include ⊙ Exclude                                                                                   | Deactivate Sel Deactivate All   | T    |                                                                                                    | Clear ALL                                                                                                |

- Isolate certain specific frames from all frames in real-time as well as offline
- Real-time Filter applies to the frames being captured and is based on the VPI and VCI values
- The frames can also be filtered after completion of capture according to Dev#, Time Slot, Frame #, Time, Length, Error, VPI/VCI, PT (Payload Type), HEC, OSF, AAL Type, Frame Type, CID, LI, CPI, UUI, and more

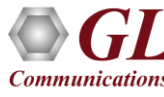

#### **Search Frames**

| Filter Selection              |                  | - VPLV | alue           |                |
|-------------------------------|------------------|--------|----------------|----------------|
| AAL2.5(UNI3.1)                |                  |        |                |                |
| 🕀 📝 Data Link                 |                  | 3      |                |                |
| 📄 🕺 ATM                       |                  |        |                |                |
| VPI                           |                  |        |                |                |
| VCI                           |                  |        |                |                |
| - • PT                        |                  |        |                |                |
| HEC                           |                  |        |                |                |
| SF OSF                        |                  |        |                |                |
| AAL Type                      |                  |        |                |                |
| Frame Type                    |                  |        |                |                |
| 📋 🕀 🌺 AAL2 Reassembl          | y (CPS-SC        |        |                |                |
| 📋 🕀 🍉 AAL5 Reassembl          | y (CPCS-F 👻      |        |                |                |
| •                             |                  |        | Activate       | Deactivate     |
| All Selected                  |                  |        |                |                |
| Layer                         | Field            |        | Filter Value   |                |
| Data Link                     | Frame Length(s)  |        | 6              |                |
| ATM                           | VPI              |        | 3              |                |
|                               |                  |        |                |                |
|                               |                  |        |                |                |
| Conditions for all selection: | 3                |        |                |                |
| C AND C OR C                  | Include O Exclud | le     | Deactivate Sel | Deactivate All |

• Search features helps users to search for a particular frame based on specific search criteria

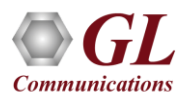

### **Filtering Criteria From Screen Selection**

• Allows the user to create filter criteria automatically from the current screen selection

**Communications** 

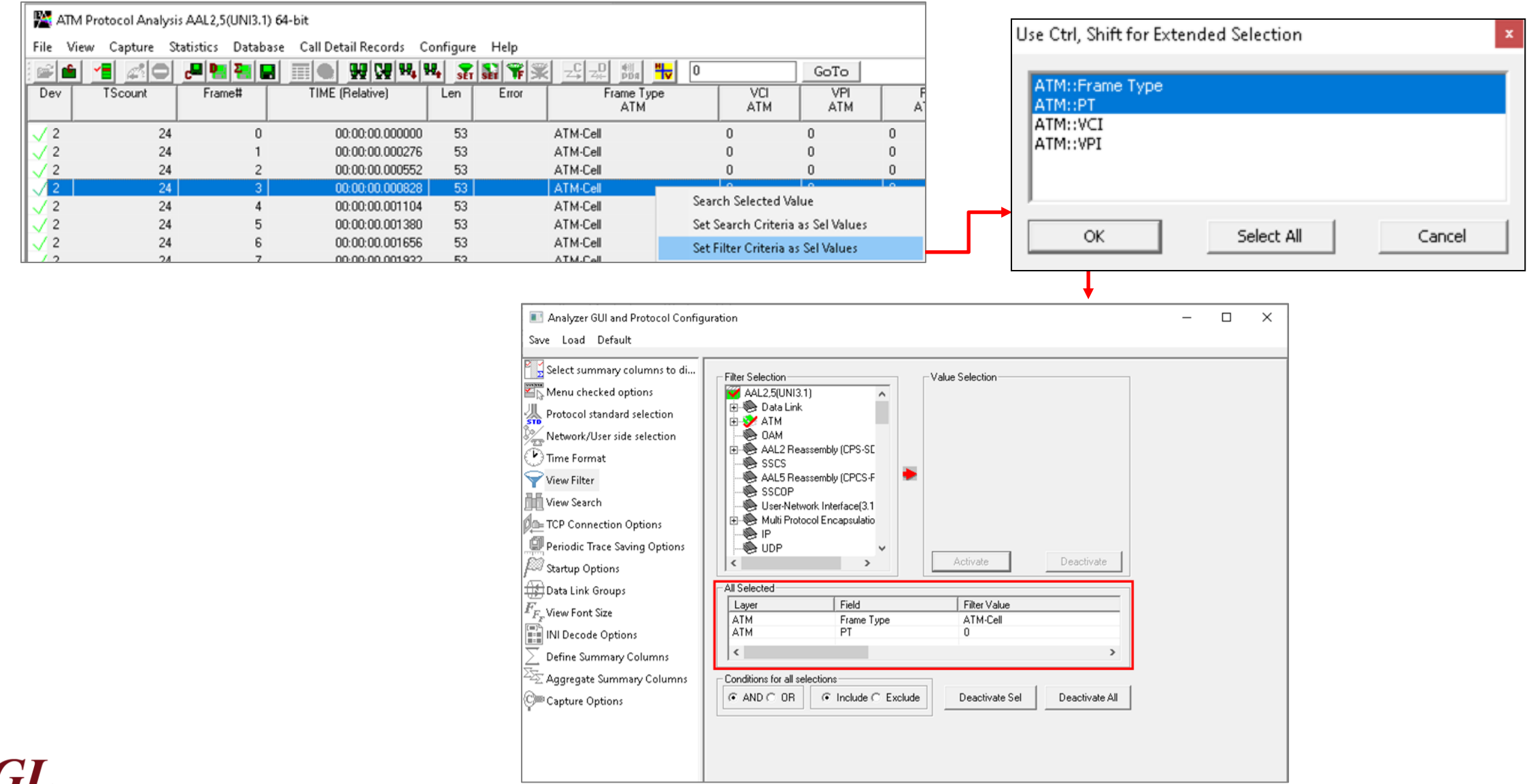

23

#### **Search Criteria From Screen Selection**

• Allows the user to create search criteria automatically from the current screen selection

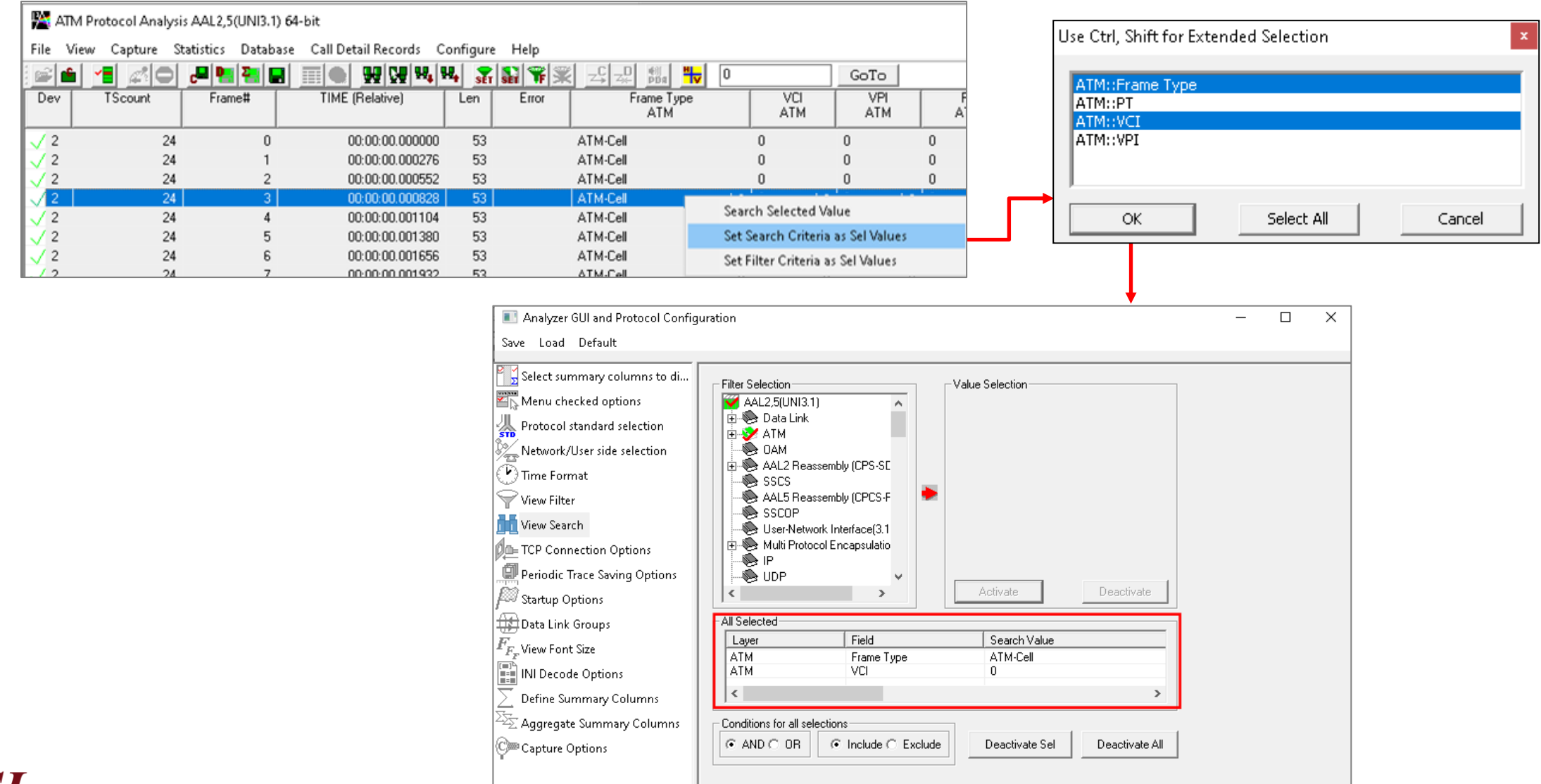

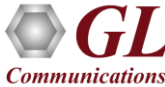

#### **Statistics**

- Statistics is an important feature available in protocol analyzer and can be obtained for all frames both in real-time as well as offline mode
- Numerous statistics can be obtained to study the performance of the network based on protocol fields and different parameters

| Statistics                | 2                                                                                                    |
|---------------------------|----------------------------------------------------------------------------------------------------|
| Field Names               | Device #<br>Use Type (single selection)<br>Total<br>Key<br>Field<br>Statistic Type(s) (calculated, multiple selection)<br>Frame Count<br>Frame Percent<br>Byte Count<br>Byte Percent<br>Range List<br>Cumulative © Separate<br>Add/Mod Remove |
| Lauer Field Name Use      | Tune Statistic Tune Bemove Sel                                                                                                    |
| Physical Device # Kev     | Frame Count                                                                                                    |
| Physical Time Stamp Total | Frame Count Remove All                                                                                                    |
| •                         | Apply                                                                                                    |
|                           |                                                                                                    |

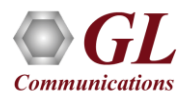

#### **Define Summary Columns**

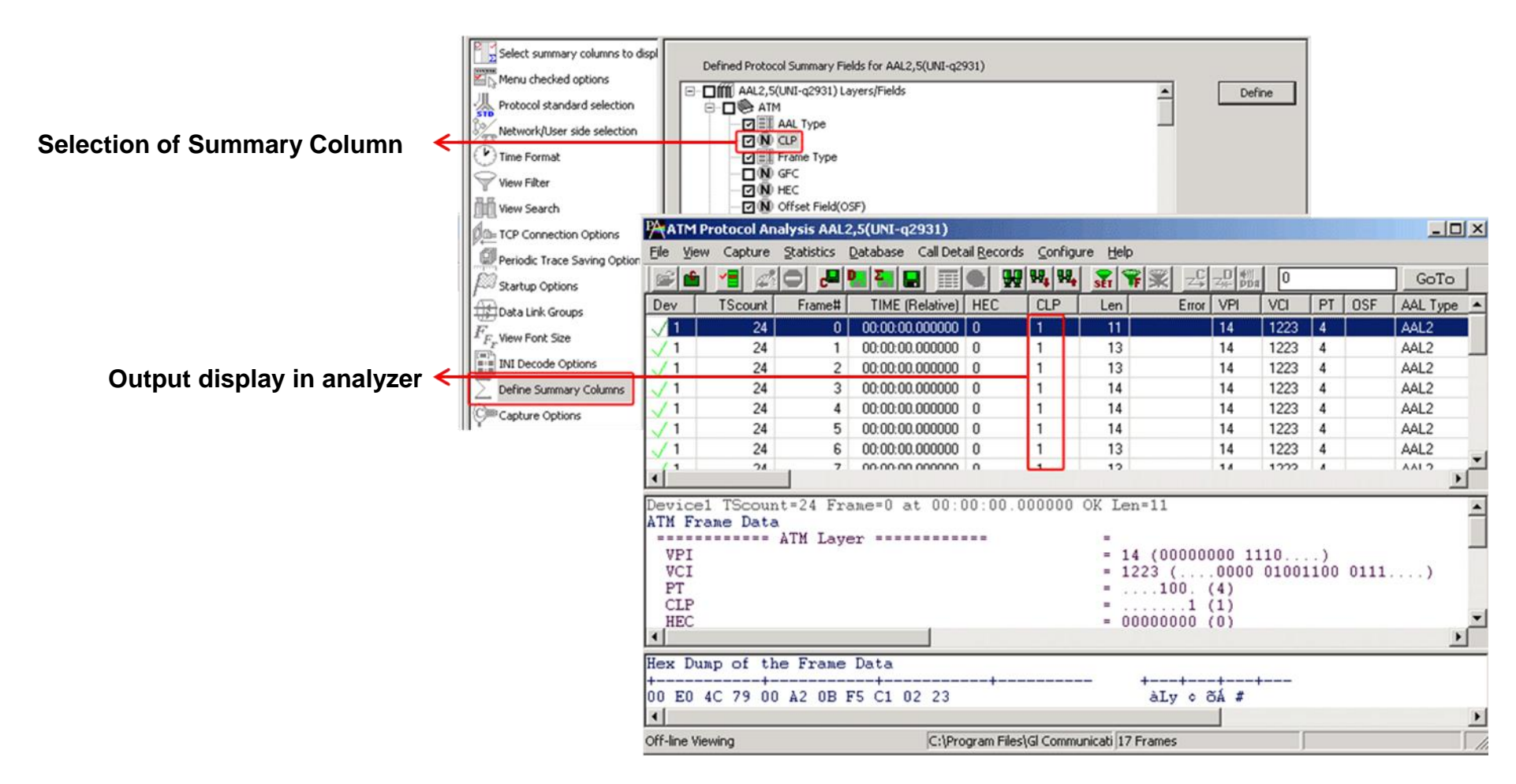

- Required protocol fields can be added through Define summary column option
- User can remove the protocol field which is not required

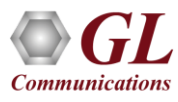

### **Aggregate Group Column**

• The user can create multiple aggregate column groups and prioritize the groups as per the requirement to display the summary results efficiently

| Aggregate Summany Columns      |                                  |                                 |                  |                      | — П X                      |            |                  |                            |            |       |           |         |        |
|--------------------------------|----------------------------------|---------------------------------|------------------|----------------------|----------------------------|------------|------------------|----------------------------|------------|-------|-----------|---------|--------|
| Same Load Default              |                                  |                                 |                  |                      |                            |            |                  |                            |            |       |           |         |        |
| Save Load Default              |                                  |                                 |                  |                      |                            |            |                  |                            |            |       |           |         |        |
| Select summary columns to di   |                                  |                                 |                  | 1                    |                            |            |                  |                            |            |       |           |         |        |
| Menu checked options           | Add Delete                       | Aliases Re                      | order Reverse    | Use '_' in the       | name for multiline headers |            |                  |                            |            |       |           |         |        |
| 从 Protocol standard selection  | Name                             | Display Format                  | Summary Colur    | mns                  | Separator                  |            |                  |                            |            |       |           |         |        |
| Network/User side selection    | Group~0                          | Concat                          | Frame Type       | _ATM                 | >                          |            |                  |                            |            |       |           |         |        |
| Time Format                    |                                  |                                 | VCI_ATM          | -                    |                            |            |                  |                            |            |       |           |         |        |
| View Filter                    | Group~1                          | 🔄 Overlay                       |                  |                      | &                          |            |                  |                            |            |       |           |         |        |
| Minus Search                   | Group~2                          | Y∃ <col_alias>Value</col_alias> | Ether Type_      | Multi Protocol Encap | sulation                   |            |                  |                            |            |       |           |         |        |
|                                |                                  |                                 |                  |                      |                            |            |                  |                            |            | -     |           |         | ~      |
| TCP Connection Options         |                                  | 🞽 ATM P                         | rotocol Analysis | AAL2,5(UNI3.1)       | 64-bit                     |            |                  |                            |            |       | —         |         | ×      |
| Periodic Trace Saving Options  |                                  | File View                       | / Capture Sta    | atistics Databas     | e Call Detail Records C    | onfigure   | Help             |                            |            |       |           |         |        |
| Startup Options                |                                  | : 🚅 💼                           | -                | .문 📴 🏹 🗖             |                            |            | <b>S</b>   😪   S | 8 -C -D 11 <b>4</b>        | 0          | GoTo  |           |         |        |
| 🜐 Data Link Groups             |                                  | Dev                             | TScount          | Frame#               | TIME (Belative)            | len        | Error            |                            | Erame Tupe |       | VPI       |         | PT 🔺   |
| $F_{\!F_{\!F}}$ View Font Size |                                  | 201                             | 1 Occurre        | 1 Idilion            |                            | Lon        | 2.1101           |                            | ATM        | ATM   | ATM       | 4       | АТМ 🦳  |
| INI Decode Options             |                                  | .12                             | 24               | 0                    | 00.00.00 000000            | 53         |                  | ATM-Cell> 0                | ATM-Cell   | 0     | 0         | 0       |        |
| \sum Define Summary Columns    |                                  | 12                              | 24               | 1                    | 00:00:00.000276            | 53         |                  | ATM-Cell> 0                | ATM-Cell   | 0     | 0         | 0       |        |
| Stranger Summary Columns       |                                  | V 2                             | 24               | 2                    | 00:00:00.000552            | 53         |                  | ATM-Cell> 0                | ATM-Cell   | 0     | 0         | 0       |        |
| C Capture Options              |                                  | V 2                             | 24               | 3                    | 00:00:00.000828            | 53         |                  | ATM-Cell> 0                | ATM-Cell   | 0     | 0         | 0       |        |
| 1                              |                                  | <u>√</u> 2                      | 24               | 4                    | 00:00:00.001104            | 53         |                  | ATM-Cell> 0                | ATM-Cell   | 0     | 0         | 0       |        |
|                                |                                  | ✓ 2                             | 24               | 5                    | 00:00:00.001380            | 53         |                  | ATM-Cell> 0                | ATM-Cell   | 0     | 0         | 0       |        |
|                                |                                  | <u>√</u> 2                      | 24               | 6                    | 00:00:00.001656            | 53         |                  | ATM-Cell> 124              | ATM-Cell   | 124   | 1         | 0       |        |
|                                |                                  | √ 2                             | 24               | 7                    | 00:00:00.001932            | 53         |                  | ATM-Cell> 0                | ATM-Cell   | 0     | 0         | 0       |        |
|                                |                                  | √ 2                             | 24               | 8                    | 00:00:00.002208            | 53         |                  | ATM-Cell> 0                | ATM-Cell   | 0     | 0         | 0       | ~      |
|                                |                                  | <                               |                  |                      |                            |            |                  |                            |            |       |           |         | >      |
|                                |                                  | Device2                         | TScount=24       | Frame=0 at           | 00:00:00.000000 (          | )K Len=    | 53               |                            |            | *** ] | Right cli | ck to S | SHOW/H |
|                                |                                  | ATM Fra                         | ne Data 💡        | <b>T</b> W <b>T</b>  |                            |            |                  |                            |            |       |           |         |        |
|                                |                                  | 0000 GE                         | A                | IM Layer ==          |                            | = 000      | n (              | 0)                         |            |       |           |         |        |
|                                |                                  | 0000 VP                         | -<br>E           |                      |                            | = 0 (      |                  | 0 0000)                    |            |       |           |         |        |
|                                | 0001 VCI = 0 (0000 0000000 0000) |                                 |                  |                      |                            |            |                  |                            |            |       |           |         |        |
|                                |                                  | 0003 PT =000. (0)               |                  |                      |                            |            |                  |                            |            |       |           |         |        |
|                                |                                  | 0003 CL                         | 1                |                      |                            | =          | U (<br>10101 (   | U)<br>85)                  |            |       |           |         |        |
|                                |                                  | COO4 NEC                        | -                |                      |                            | 010        | 10101 (          | ,                          |            |       |           |         |        |
|                                |                                  |                                 |                  |                      |                            |            |                  |                            |            |       |           |         |        |
|                                |                                  | <                               |                  |                      |                            |            |                  |                            |            |       |           |         | >      |
|                                |                                  | Off-line Vie                    | wing.            |                      | C:\Pro                     | gram Files | \GL Comm         | nunications Inc 12 775 Fra | imes       |       |           |         | 1.     |

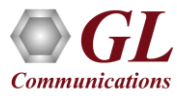

# Save/Load All Configuration Settings

- Provides a consolidated interface for GUI and protocol settings required in the analyzer such as protocol selection, periodic saving options, etc.
- Configuration settings can be saved to a file, loaded from a configuration file, or just revert to the default values using the default option

| Network/User                                                                              | side selection                                                                                                    |                       |                                                                                                    |                 |                                                                                                    |
|-------------------------------------------------------------------------------------------|----------------------------------------------------------------------------------------------------|-----------------------|----------------------------------------------------------------------------------------------------|-----------------|----------------------------------------------------------------------------------------------------|
| Save Load Defa                                                                            | ult                                                                                                    |                       |                                                                                                    |                 |                                                                                                    |
| Select summar<br>Menu checked<br>Protocol stand<br>Network/User<br>Time Format<br>Save As | y columns to display<br>options<br>ard selection<br>side selection                                                                                | As C     Inve     Use | Captured<br>rse Captured<br>r Defined<br>– Network Side Cards/I                                                          | nterfaces (comm | a delimited ranges)                                                                                                    |
| My Recent<br>Documents<br>Desktop<br>My Documents<br>My Documents                         | A-Law Samples<br>ARP<br>atm<br>Ber<br>Bin2Frame<br>Calldata<br>Calldata<br>Calldata<br>CDMA<br>Data<br>Data<br>Data<br>docs<br>dtmf<br>File name: | celler<br>AtmProtAnal | Filter Files  FrameRelay  GlcView  Gprs  Gr303  GSM  hdlc_isdn  hlp  IsdnEmulator  MAC  MAPS  MLPPP  Mtd Files  yzer.Acf |                 | letwork Surveillance<br>pp<br>rofileSamples<br>rotocol Classifier Raw<br>rotocolClassifier<br>teleaseNotes<br>iaBits<br>ignaling transitions<br>IST<br>iST<br>itripChart<br>est<br>RAU<br>Save |
| My Network<br>Places                                                                      | Save as type:                                                                                                    | Configuration         | n Files (*.ACF)                                                                                                    | •               | Cancel                                                                                                    |
|                                                                                           |                                                                                                    |                       |                                                                                                    |                 |                                                                                                    |

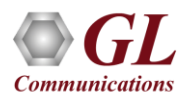

### **TCP Connection Options**

- Used for Network Surveillance and Monitoring
- Designed to send protocol summary information and binary frame data via TCP- IP connection to a Database Loader to load data into a database

| Save Load Default  Select summary columns to display  PAddress (127.0.0.1 Local )  IP Port  Test Connection  Test Connection                                                                                                    | TCP connection options                                                                                                    |                                                                                                    |
|----------------------------------------------------------------------------------------------------|----------------------------------------------------------------------------------------------------|----------------------------------------------------------------------------------------------------|
| Select summary columns to display IP Address (127.0.0.1 Local ) IP Port           IP Address (127.0.0.1 Local )         IP Port           Image: Select summary columns to display         127.0.0.1 Local )         IP Port           Image: Select summary columns to display         127.0.0.1 Local )         IP Port                                                                                                    | ve Load Default                                                                                                    |                                                                                                    |
| Protocol standard selection   Network/User side selection   Time Format   View Filter   View Filter   View Search   TCP Connection Options   Periodic Trace Saving Options   Startup Options   Data Link Groups   Fr <sub>F</sub> , View Font Size   INI Decode Options   Define Summary Columns   Capture Options   Original Construction Size   INI Decode Options   Capture Options   View First Size   INI Decode Options   Capture Options   Capture Options   View First Size   INI Decode Options   Capture Options   Capture Options   Understanding   View First Size   INI Decode Options   Capture Options   View Capture Options   View Capture Options </th <th>Select summary columns to display<br/>Menu checked options<br/>Protocol standard selection<br/>Network/User side selection<br/>Time Format<br/>View Filter<br/>View Search<br/>TCP Connection Options<br/>Startup Options<br/>Data Link Groups<br/>View Font Size<br/>INI Decode Options<br/>Define Summary Columns<br/>Capture Options</th> <th>vddress (127.0.0.1 Local)       IP Port         Z.0.0.1       20019         be Name       ext Connection         ect Information to be Sent over TCP/IP       Default         Default       Custom         Send Call Detail Records       Send Traffic Summary         rame/Packet Information to Send       Status         Frame Octets       Summary Fields       Status         Summary Field Selection       Dev         TSlot       SubCh         Frame##       Time         Len       Error         VPI       VCI         PT       HEC         OSF       AAL Type         Frame Sequence Number       IMA         IMA ID       IMA ID         IMA ID       IMA ID         UU       SSCS Message Type</th> | Select summary columns to display<br>Menu checked options<br>Protocol standard selection<br>Network/User side selection<br>Time Format<br>View Filter<br>View Search<br>TCP Connection Options<br>Startup Options<br>Data Link Groups<br>View Font Size<br>INI Decode Options<br>Define Summary Columns<br>Capture Options | vddress (127.0.0.1 Local)       IP Port         Z.0.0.1       20019         be Name       ext Connection         ect Information to be Sent over TCP/IP       Default         Default       Custom         Send Call Detail Records       Send Traffic Summary         rame/Packet Information to Send       Status         Frame Octets       Summary Fields       Status         Summary Field Selection       Dev         TSlot       SubCh         Frame##       Time         Len       Error         VPI       VCI         PT       HEC         OSF       AAL Type         Frame Sequence Number       IMA         IMA ID       IMA ID         IMA ID       IMA ID         UU       SSCS Message Type |

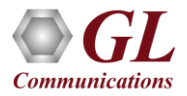

### GL's Inverse Multiplexing for ATM (IMA) Emulator Using Client-Server

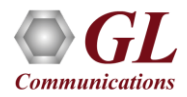

#### **IMA Network**

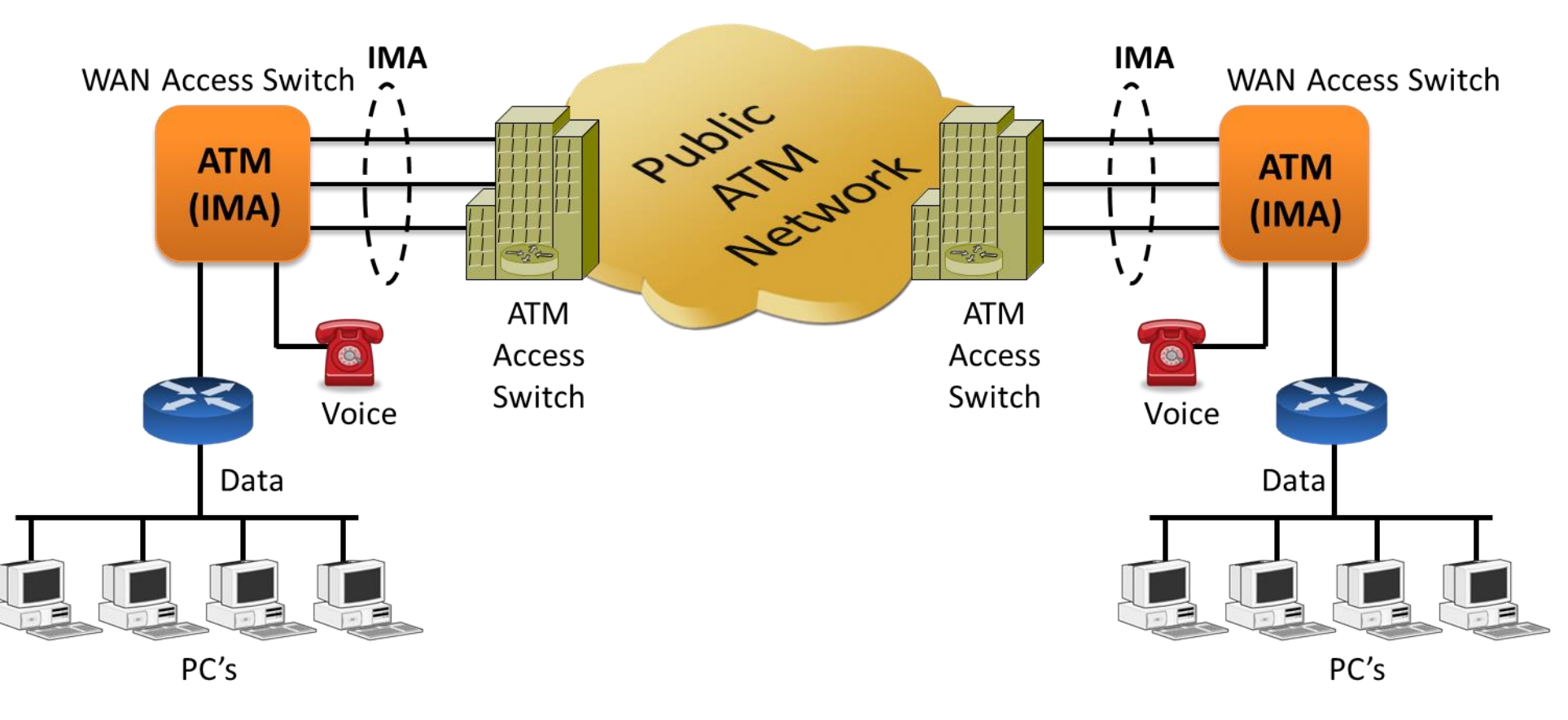

- GUI based WCS client, which simulates IMA Emulation
- Capable of generating and receiving ATM traffic
- Traffic source can be sequence number, HDL files (containing packets/frames), flat binary file, user-defined frames (ASCII HEX file), and Ethernet data

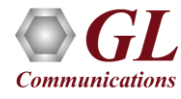

#### **Features**

- Performs IMA simulation
- Supports 16 T1 E1 ports
- Support for Full or Fractional Timeslots for ATM Link
- Supports hyper channels with discontinuous (sparse) timeslots
- Supports IMA Frame Length ranging from 32, 64, 128, or 256
- Dynamically add/remove (Open/Close) of ATM links without loss in data
- Multiple IMA groups can be created in IMA Simulation
- Create and delete Virtual Channels on IMA group
- Generate and verify end to end traffic on each Virtual Channel
- User configurable ATM (AAL5, and AAL2) packet size
- IMA supports AAL2 which provides bandwidth-efficient transmission of low-rate, short and variable length packets in delay sensitive applications

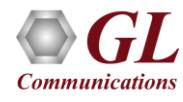

# Features (Contd.)

- Payload traffic generation and verification using Sequence number, HDL file (containing packets/frames), Flat Binary file, and User defined frame (ASCII HEX file) for each Virtual Channel independently
- Transmit and receive Ethernet traffic over T1 E1 links through bridge mode
- Provides detailed statistics for IMA group and for each Virtual Channel
- Provides end to end traffic verification statistics
- Ideal solution for automated testing using command line scripts

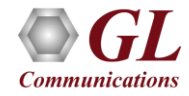

### Windows Client Server IMA Emulator

#### **GL's T1 E1 Server**

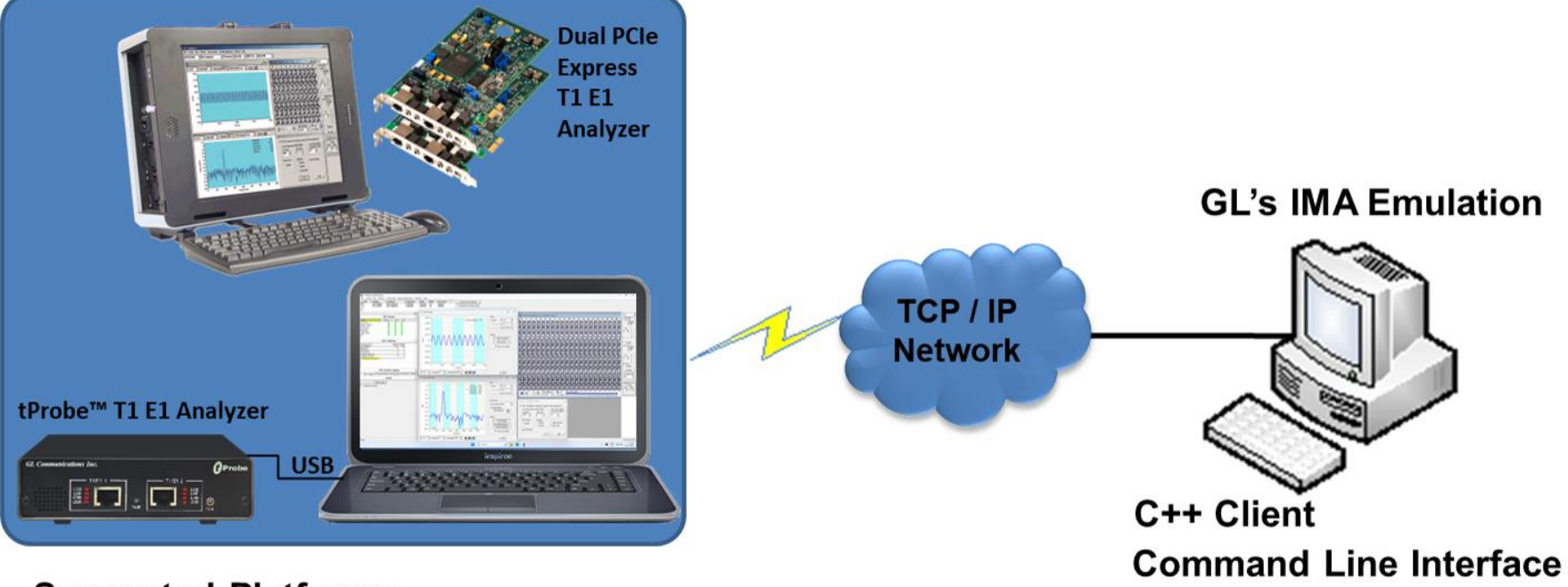

Supported Platforms-

- Dual T1E1 Express (PCIe) Cards
- Portable USB based T1 E1 Analyzer ٠

**Graphical User Interface** 

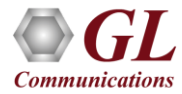

#### Features

| Remote operation                                                               | $\checkmark$ |
|--------------------------------------------------------------------------------|--------------|
| Automation                                                                     | $\checkmark$ |
| Multi-site connectivity                                                        | $\checkmark$ |
| Simultaneous testing of high capacity T1 E1 systems through<br>a single Client | ~            |
| Integration of T1 E1 testing into more complex testing systems                 | $\checkmark$ |
| Intrusive / Non-Intrusive T1 E1 Testing                                        | $\checkmark$ |

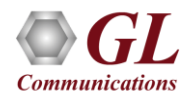

# **Starting the Server**

- T1 E1 is software selectable
- Connects using the same parameters set in server

| Start GL Server                                                                                                   |                                    |
|----------------------------------------------------------------------------------------------------|------------------------------------|
| Listen Port                                                                                                    | Start GL Server<br>Exit            |
| <ul> <li>Server is Invisible</li> <li>Messa</li> <li>Send / Receive Binar</li> <li>Send / Receive ASCI</li> </ul> | ging<br>y Messages<br>I Messages   |
| Versi                                                                                                    | on                                 |
| C Send / Receive Versi                                                                                            | on 3 Messages                      |
| Send / Receive Versi                                                                                              | on 4 Messages                      |
| Use These Settings u                                                                                              | ntil Further Notice                |
|                                                                                                    | early that it regrees to said to p |

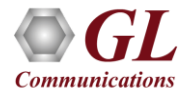

### **IMA Simulator GUI**

| roup   Status |           | ion   VC Statisti | cs   Tx/Rx Verific | aition   IMA Config & Statistics | ; |  |
|---------------|-----------|-------------------|--------------------|----------------------------------|---|--|
|               | Link Name | Action            | Status             |                                  |   |  |
|               |           |                   |                    |                                  |   |  |
|               |           |                   |                    |                                  |   |  |
|               |           |                   |                    |                                  |   |  |
|               |           |                   |                    |                                  |   |  |
|               |           |                   |                    |                                  |   |  |
|               |           |                   |                    |                                  |   |  |
|               |           |                   |                    |                                  |   |  |
|               |           |                   |                    |                                  |   |  |
|               |           | -                 |                    |                                  |   |  |
|               | Add       | Delete            | Open               | Close                            |   |  |
|               |           |                   |                    |                                  |   |  |
|               |           |                   |                    |                                  |   |  |

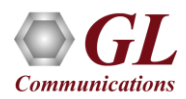

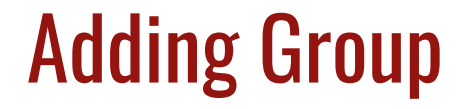

• On the left pane, click on Add button to add several ATM links

| IMA Emulator - IMA Simulation - U | Intitled        |                  |                    |                               | _ 🗆 🗙 |
|-----------------------------------|-----------------|------------------|--------------------|-------------------------------|-------|
| <u>File Action H</u> elp          |                 |                  |                    |                               |       |
| Server Connection Status (        |                 |                  |                    |                               |       |
| IMA Group Status                  | Link View Actio | n   VC Statistic | s   Tx/Rx Verifica | ition IMA Config & Statistics |       |
| 1 None                            | Link Name       | Action           | Status             |                               |       |
|                                   |                 |                  |                    |                               |       |
|                                   |                 |                  |                    |                               |       |
|                                   |                 |                  |                    |                               |       |
|                                   |                 |                  |                    |                               |       |
|                                   | I               |                  |                    |                               |       |
|                                   |                 |                  |                    |                               |       |
|                                   |                 |                  |                    |                               |       |
|                                   |                 |                  |                    |                               |       |
|                                   |                 |                  |                    |                               |       |
|                                   | Add             | Delete           | Open               | Close                         |       |
|                                   |                 |                  |                    |                               | 1     |
|                                   |                 |                  |                    |                               |       |
| IMA Id 2                          |                 |                  |                    |                               |       |
| Add Delete                        |                 |                  |                    |                               |       |
| Open Close                        |                 |                  |                    |                               |       |

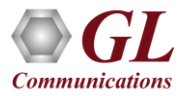

### Adding links to form an IMA Group

Link Selection

#### **Added Links**

| IMA Emulator - IMA Simulation                  | n - Untitled                                                                                                    | Port And Timeslot Selection                                                                                                    | ×                                    |
|------------------------------------------------|----------------------------------------------------------------------------------------------------|----------------------------------------------------------------------------------------------------|--------------------------------------|
| Eile Action Help<br>Server Connection Status 🔿 |                                                                                                    | Port Number Timeslot Subchannels 8-                                                                                                    | -56 kbps                             |
| IMA Group Status<br>1 None<br>2 None           | Link View       Action       VC Statistics       Tx/Rx Verification       IMA Config & Statistics         Link Name       Action       Status       #1:131       Open       Not In Group         Add       Delete       Open       Close       Image: Close       Image: Cl | 1       1       ▲       ○       8       ○       16         2       3       ○       16       ○       24       ○       32       ○       40       0       32       ○       48       9       ○       56       ○       32       ○       48       9       ○       56       □       11       ○       56       □       11       □       ○       64       □       □       □       □       □       □       □       □       □       □       □       □       □       □       □       □       □       □       □       □       □       □       □       □       □       □       □       □       □       □       □       □       □       □       □       □       □       □       □       □       □       □       □       □       □       □       □       □       □       □       □       □       □       □       □       □       □       □       □       □       □       □       □       □       □       □       □       □       □       □       □       □       □       □       □       □       □ | 1<br>2<br>3<br>4<br>5<br>6<br>7<br>8 |
| IMA Id 3<br>Add Delete<br>Open Close           |                                                                                                    | Clear TS                                                                                                    | Add                                  |

- Various links (of any bandwidth varying from 64Kbps to n\*64Kpbs or sub channels) can be added to form an IMA Group. Within a group all links should be of equal bandwidth
- IMA group, channels into a single network-layer channel

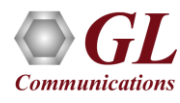

# **Opening the IMA Group**

| IMA Emulator - IMA Simulation - Un | titled           |               |                    |                                |
|------------------------------------|------------------|---------------|--------------------|--------------------------------|
| <u>File Action H</u> elp           |                  |               |                    |                                |
| Server Connection Status 📀         |                  |               |                    |                                |
|                                    |                  |               |                    |                                |
| IMA Group Status                   | Link View Action | VC Statistics | s   Tx/Rx Verifica | aition IMA Config & Statistics |
| 2 None                             | Link Name        | Action        | Status             |                                |
|                                    | #1:14            | Open          | Not In Group       |                                |
|                                    | #1:58            | Open          | Not In Group       |                                |
|                                    |                  |               |                    |                                |
|                                    | I                |               |                    |                                |
|                                    | Add              | Delete        | Open               | Close                          |
|                                    |                  |               |                    |                                |
|                                    |                  |               |                    |                                |
|                                    |                  |               |                    |                                |
| IMA Id 3                           |                  |               |                    |                                |
| Add Delete                         |                  |               |                    |                                |
|                                    |                  |               |                    |                                |
|                                    |                  |               |                    |                                |

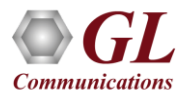

# IMA Group Operational Mode

| IMA Emulator - If        | MA Simulation - Un | titled           |               |                    |                                |   |
|--------------------------|--------------------|------------------|---------------|--------------------|--------------------------------|---|
| <u>File Action H</u> elp | L                  |                  |               |                    |                                |   |
| Server Connection        | Status 🔿           |                  |               |                    |                                |   |
| IMA Group                | Status             | Link View Action | VC Statistics | s   Tx/Rx Verifica | aition IMA Config & Statistics | 1 |
| 2                        | Operational        | Link Name        | Action        | Status             |                                |   |
|                          |                    | #1:14            | Close         | Active             |                                |   |
|                          |                    | #1:58            | Close         | Active             |                                |   |
|                          |                    |                  |               |                    |                                |   |
|                          |                    |                  |               | -                  |                                |   |
|                          |                    | Add              | Delete        | Open               | Close                          |   |
|                          |                    |                  |               |                    |                                | 1 |
|                          |                    |                  |               |                    |                                |   |
|                          |                    |                  |               |                    |                                |   |
| IMA Id 3                 |                    |                  |               |                    |                                |   |
| Add                      | Delete             |                  |               |                    |                                |   |
| Open                     | Close              |                  |               |                    |                                |   |

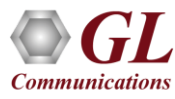

# Adding VC For Tx and Rx

| IMA Emulator - IMA Simulation - U                                                                                                    | ntitled                                                                                                    |                                                                                                    |                |                        |                                                      |                                           |
|----------------------------------------------------------------------------------------------------|----------------------------------------------------------------------------------------------------|----------------------------------------------------------------------------------------------------|----------------|------------------------|------------------------------------------------------|-------------------------------------------|
| IMA Emulator - IMA Simulation - U<br>Elle Action Help<br>Server Connection Status<br>IMA Group Status<br>I Operational<br>2 Operational<br>VPI:VCI Number | Connection Id         Link View       Action       VC Statistics       Tx/Rx Verification       IMA         101:201:1 - AAL2       101:201:2 - AAL2       IMA         TX params       Source Type       SEQNUM       S         Source Parameters       Order       MSB       Length       4       S         Start       0       Increment       1       S                                                                                                    | A Config & Statistics<br>Add Vc Delete V<br>Params<br>Sink Type SEQNUM<br>Sink Parameters<br>Add VC VPI:VCI<br>AAL Type VPI:VCI<br>AAL2 V 101:201 |                |                        |                                                      |                                           |
|                                                                                                    | Prefix Header  Duration Spec  Continuous transmission  C Limited frames 1000  EOF  Payload Len 1500  Payload Len 1500 | OK 3<br>CID<br>3<br>Cardaton spect<br>Continuous Reception<br>C Limited frames 1000<br>C EOF<br>ayload Len 1500                                   | Connection Id  | VC Statistics   Tx/Rx  | Verificaition   IMA Config &                         | Statistics Add Vc Delete Vc               |
| IMA Id 3<br>Add Delete<br>Open Close                                                                                                    | Start IX<br>Start All Tx<br>Common Part Sublayer                                                                                                    | Start All Rx                                                                                                    | 100:200 - AAL5 | SEQNUM VPI<br>Iters 10 | VC ×<br>:VCI AAL Type<br>11:201 AALS V<br>OK Start U | SEQNUM<br>ters<br>Length 4<br>Increment 1 |

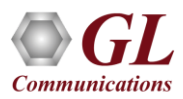

# Adding VC For Tx and Rx

- In IMA Simulation virtual channels are added on the selected IMA Group
- IMA Simulation supports AAL0, AAL2, and AAL5 type frames
- Different types of Payloads can be selected for each VC Such as Sequence number, HDL file (containing packets/frames), Flat Binary file, and User defined frame (ASCII HEX file) for each Virtual Channel independently
- For AAL2, one can create multiple VCs of same VPI:VCI values with a unique Connection ID for each group. Up to 255 VCs can be created with the same VPI:VCI number

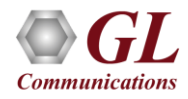

### **Tx and Rx Parameters**

#### AAL 0,5

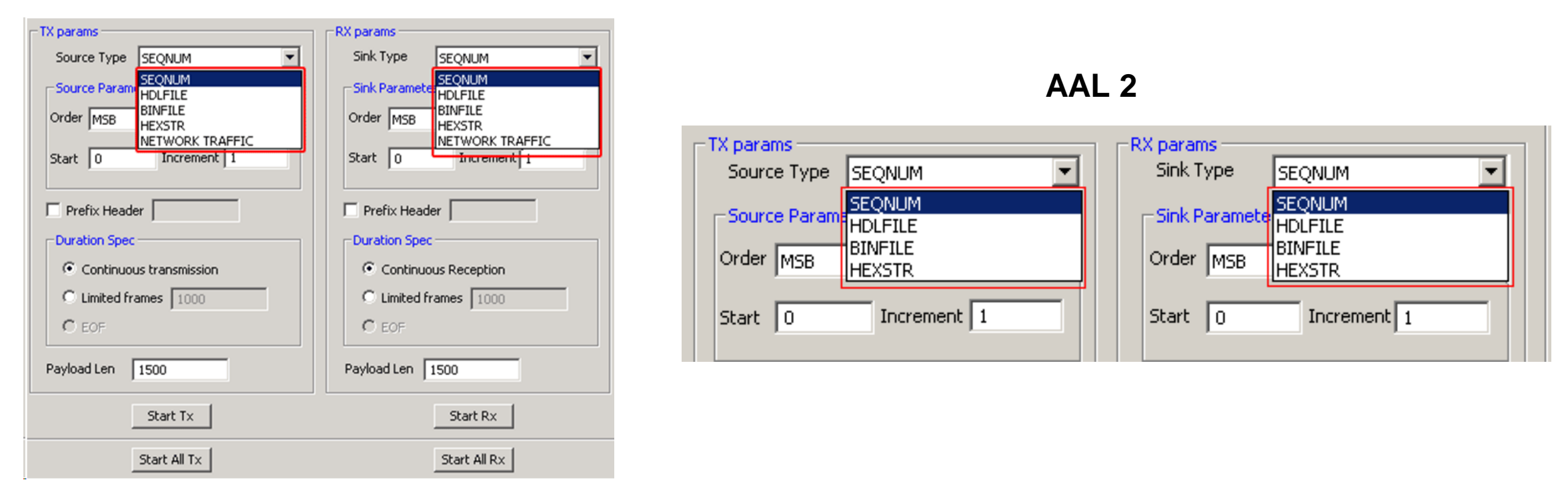

 Tx parameters are used to generate the ATM traffic and Rx parameters are used as reference to verify the received frames. The results of the verification are displayed in Tx/Rx Verification tab

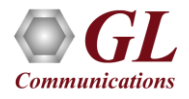

#### **Transmit and Receive Function**

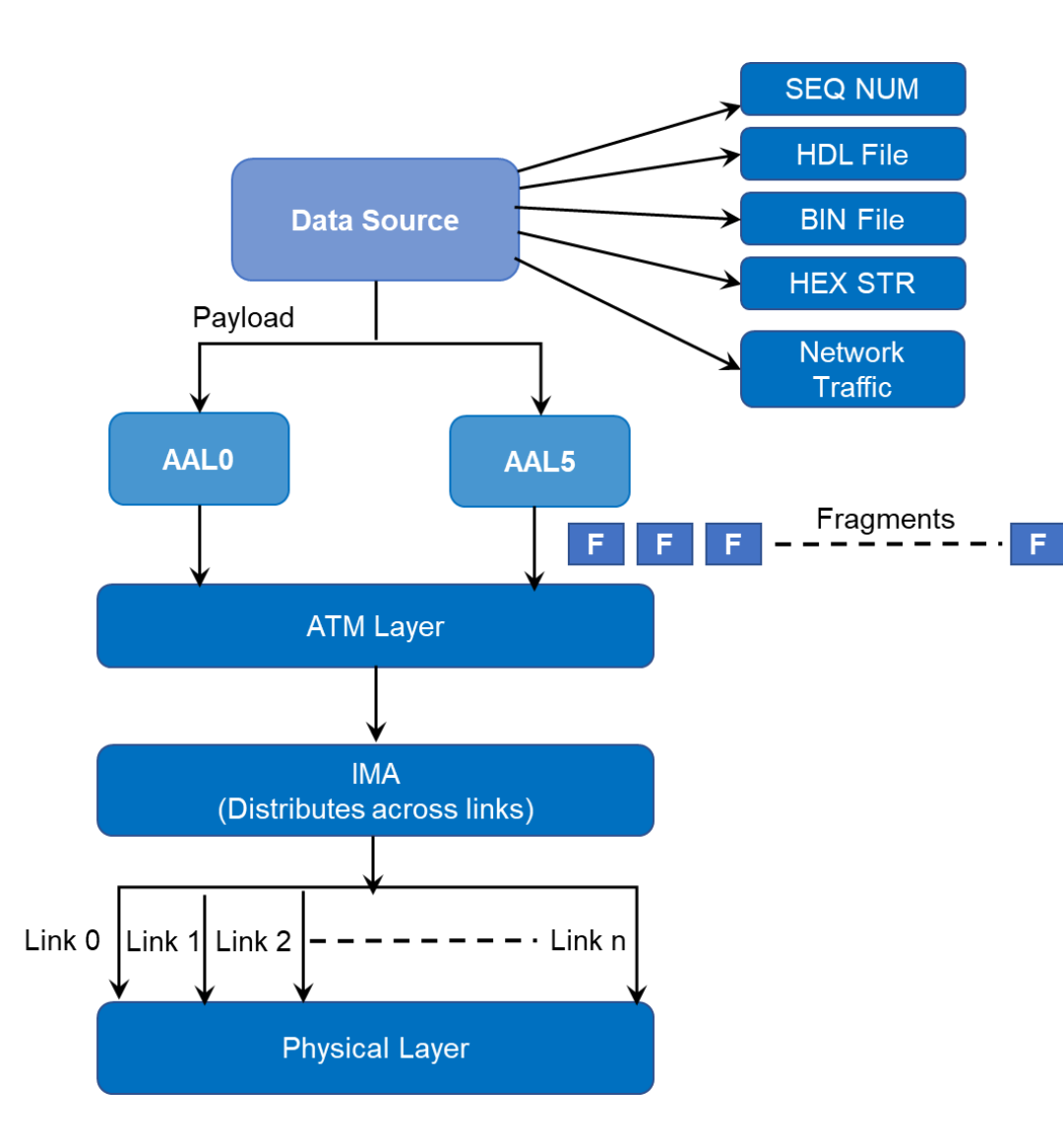

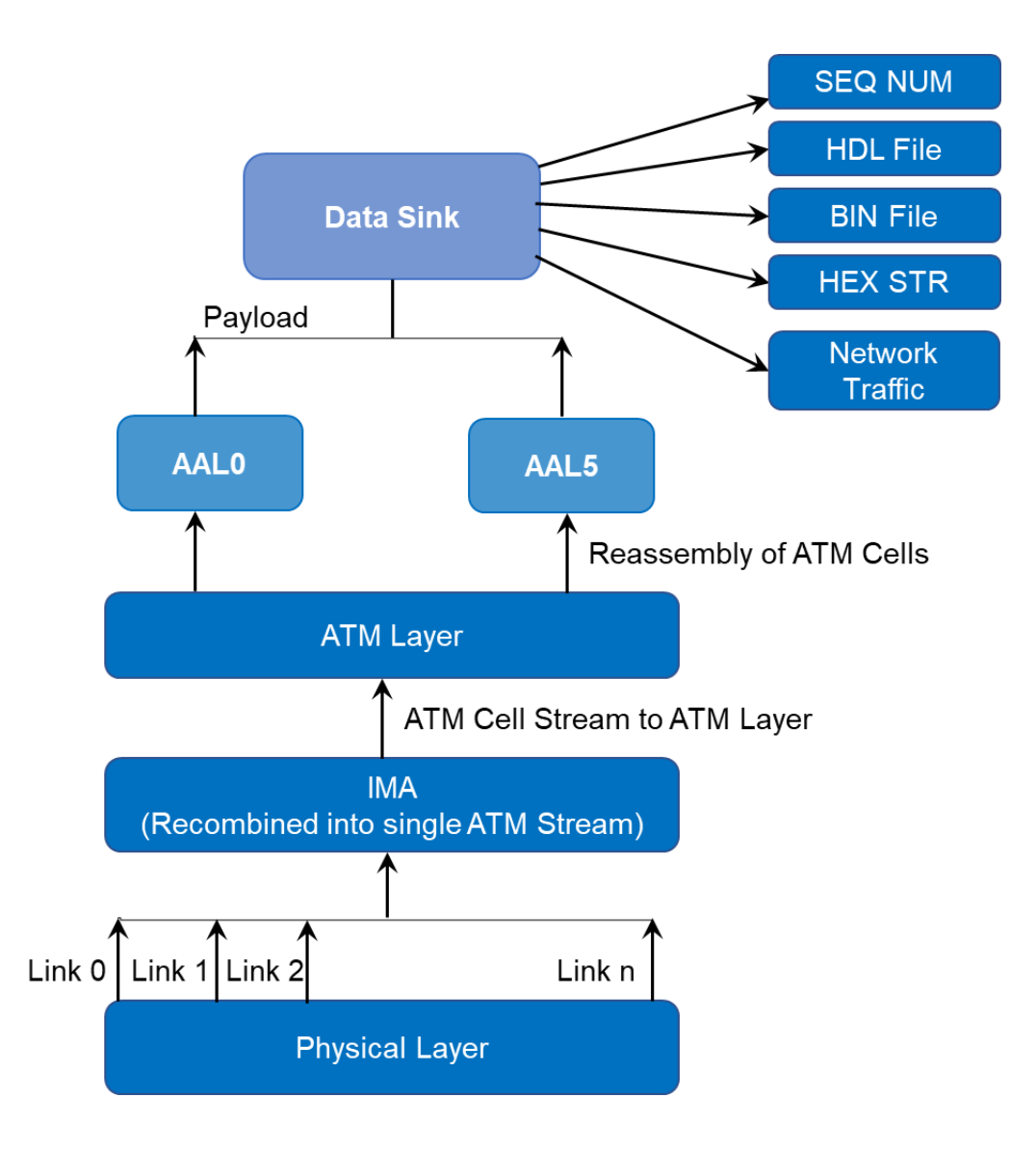

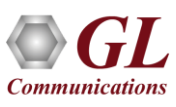

#### **VC Statistics**

#### AALO, AAL5

| IMA Emulator - IMA Simulation -<br>File Action Help | test      | -            | -                | -                  | -                 | -                               | -                |             |              |                 |                    |                    |          |           |            |
|-----------------------------------------------------|-----------|--------------|------------------|--------------------|-------------------|---------------------------------|------------------|-------------|--------------|-----------------|--------------------|--------------------|----------|-----------|------------|
| Server Connection Status (                          |           |              |                  |                    |                   |                                 |                  |             |              |                 |                    |                    |          |           |            |
| IMA Group Status                                    | Link View | Action VC St | atistics Tx/Rx \ | /erificaition   IM | A Config & Stati: | stics                           |                  |             |              |                 |                    |                    |          |           |            |
| 1 Operational<br>2 Operational                      | Rese      | t            |                  |                    |                   |                                 |                  |             |              |                 |                    |                    |          |           |            |
|                                                     | VC        | Tx Frames    | Tx Frags         | Tx Octets          | Rx Frames         | Rx Frags                        | Rx Octets        | Lost Frag   | IS           |                 |                    |                    |          |           |            |
|                                                     | 100:200   | 5393         | 172576           | 8283648            | 5168              | 165376                          | 7938048          | 0           |              | ſ               |                    |                    |          |           |            |
|                                                     | 101:201   | 5361         | 171552           | 8234496            | 5135              | 164347                          | 7888656          | 0           |              |                 | ΔΔ                 | I Tvn              | e 2      |           |            |
|                                                     | Total     | 10754        | 344128           | 16518144           | 10303             | 329723                          | 15826704         | 0           |              |                 |                    |                    |          |           |            |
|                                                     |           |              |                  |                    |                   | IMA Emulator -                  | IMA Simulation - | Untitled    |              |                 |                    |                    |          |           | _ 🗆 🗡      |
|                                                     |           |              |                  |                    |                   | File <u>A</u> ction <u>H</u> el | p                |             |              |                 |                    |                    |          |           |            |
|                                                     |           |              |                  |                    |                   | Server Connectio                | n Status 🔿       |             |              |                 |                    |                    |          |           |            |
|                                                     |           |              |                  |                    |                   | IMA Group                       | Status           | Link View A | ction VC Sta | tistics Tx/Rx V | erificaition   IMA | Config & Statistic | s        |           |            |
|                                                     |           |              |                  |                    |                   | 1                               | Operational      | Reset       | 1            |                 |                    |                    |          |           |            |
|                                                     |           |              |                  |                    |                   |                                 | operational      | VC          | Tx Frames    | Tx Frags        | Tx Octets          | Rx Frames          | Rx Frags | Rx Octets | Lost Frags |
|                                                     |           |              |                  |                    |                   |                                 |                  | 101:201:1   | 10731        | 364854          | 19906005           | 10733              | 364922   | 19909715  | 0          |
|                                                     |           |              |                  |                    |                   |                                 |                  | 101:201:2   | 10732        | 364888          | 19907860           | 10733              | 364924   | 19909821  | 0          |
|                                                     |           |              |                  |                    |                   |                                 |                  | Total       | 21463        | 729742          | 39813865           | 21466              | 729846   | 39819536  | 0          |
|                                                     |           |              |                  |                    |                   | IMA Id 3                        | _                |             |              |                 |                    |                    |          |           |            |
|                                                     |           |              |                  |                    |                   | Add                             | Delete           |             |              |                 |                    |                    |          |           |            |
|                                                     |           |              |                  |                    |                   | Open                            | Close            | •           | 1            | 1               | 1                  | 1                  | 1        |           |            |

- The Statistics for each of the added VCs are available in VC Statistics tab. It shows the VC statistics for the selected IMA group
- The statistics include:
  - > Number of Transmitted , Received frames, Fragments, Octets, and Lost fragments

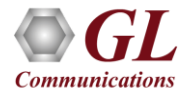

#### **Tx/Rx Verification**

#### AALO, AAL5

| IMA Emulator -         | IMA Simulation - U         | Intitled  |                |                     |                  |                                                                    |                        |              |                    | ×                  |                 |              |              |             |
|------------------------|----------------------------|-----------|----------------|---------------------|------------------|--------------------------------------------------------------------|------------------------|--------------|--------------------|--------------------|-----------------|--------------|--------------|-------------|
| <u>File Action Hel</u> | p                          |           |                |                     |                  |                                                                    |                        |              |                    |                    |                 |              |              |             |
| Server Connectio       | n Status 🔘                 |           |                |                     |                  |                                                                    |                        |              |                    |                    |                 |              |              |             |
| IMA Group              | Status                     | Link View | Action VC Stat | istics Tx/Rx Verifi | caition IMA Conf | ig & Statistics                                                    |                        |              |                    |                    |                 |              |              |             |
| 1 2                    | Operational<br>Operational | Resel     | t              |                     |                  |                                                                    |                        |              |                    |                    |                 |              |              |             |
| 4                      |                            | VC        | Tx Cnt         | Rx Cnt              | Matched Cnt      | Modified Cnt                                                       | Inserte                | d Cnt D      | eleted Cnt         |                    |                 |              |              |             |
|                        |                            | 100:200   | 21376          | 21378               | 21378            | 0                                                                  | 0                      | 0            |                    |                    |                 |              |              |             |
|                        |                            | 101:201   | 21377          | 21378               | 21378            | 0                                                                  | 0                      | 0            |                    |                    |                 |              |              |             |
|                        |                            | Total     | 42753          | 42756               | 42756            | 0                                                                  | 0                      | 0            |                    |                    |                 |              |              |             |
|                        |                            |           |                |                     |                  | IMA Emulator - IMA S<br>Elle Action Help<br>Server Connection Stat | simulation - t         | Intitled     |                    |                    |                 |              |              |             |
|                        |                            |           |                |                     |                  | IMA Group Sta                                                      | tus                    | Link View Ac | tion VC Statistics | Tx/Rx Verification | IMA Config & St | atistics     |              |             |
|                        |                            |           |                | AAL IYK             | je z             | 1 Op<br>2 Op                                                       | erational<br>erational | Reset        | ]                  |                    |                 |              |              |             |
|                        |                            |           |                |                     |                  |                                                                    |                        | VC           | Tx Cnt             | Rx Cnt             | Matched Cnt     | Modified Cnt | Inserted Cnt | Deleted Cnt |
|                        |                            |           |                |                     |                  |                                                                    |                        | 101:201:1    | 8964               | 8964               | 8964            | 0            | 0            | 0           |
|                        |                            |           |                |                     |                  |                                                                    |                        | Total        | 17928              | 17928              | 17928           | 0            | 0            | 0           |
|                        |                            |           |                |                     |                  | 1                                                                  |                        |              | 1                  |                    |                 |              |              |             |
|                        |                            |           |                |                     |                  | IMA Id 3                                                           |                        |              |                    |                    |                 |              |              |             |
|                        |                            |           |                |                     |                  | Add Dele                                                           | te                     |              |                    |                    |                 |              |              |             |
|                        |                            |           |                |                     |                  | Open Clos                                                          | se                     | •            |                    |                    |                 |              |              |             |

- The results of the verification for each of the added VCs are available in Tx/Rx Verification
- The statistics include:
  - The Number of VCs Created, Transmitted Frame Count, Received Frame Count, Matched Frame Count, Modified Frame Count, Deleted Frame Count, and Inserted Frame Count

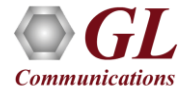

# **IMA Group Config and Statistics**

- Group Statistics will show statistics of transmitted frames, received frames, transmitted octets, and received octets for a selected IMA group
- User can enable or disable ICP for an IMA Group
- User selectable IMA frame size can be applied for the selected Group
- Group Symmetry Modes, by default it supports only Symmetrical Config and Operation

| IMA Group | Status      | Link View Action VC Statistics Tx/Rx Verification IMA Config & Statistics |
|-----------|-------------|---------------------------------------------------------------------------|
| 1         | Operational | IMA Group Statistics                                                      |
| 2         | Operational | Number of Frames transmitted 2361 Reset                                   |
|           |             | Number of Frames Received 2040                                            |
|           |             | Number of Octets transmitted 3541500                                      |
|           |             | Number of Octets received 3060000                                         |
|           |             | IMA Group Config                                                          |
|           |             | ICP Enable                                                                |
|           |             | IMA Frame Length 128                                                      |
|           |             | Group Symmetry Modes Symmetrical Config & Operation                       |

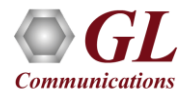

# IMA Emulator in Bridge Mode

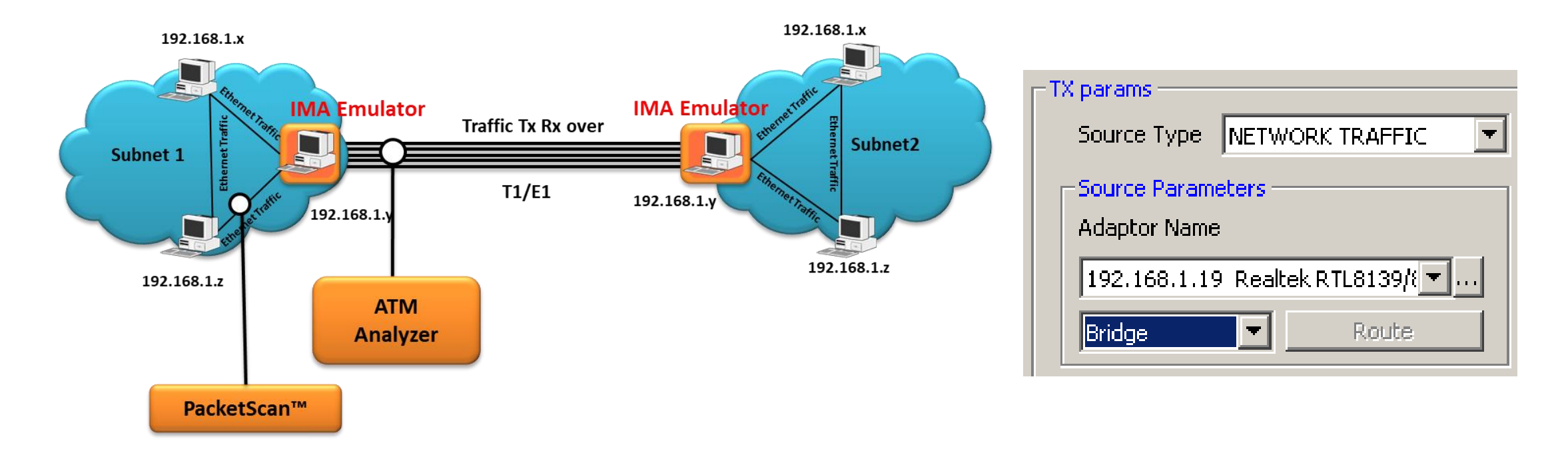

- When the emulator is configured to act as bridge between two networks, all traffic received from the network is encapsulated into AAL5 and the ATM cells are streamed over T1 E1 links
- The Emulator on another network removes ATM header, converts to Ethernet and streams to the destination

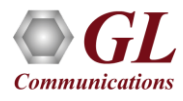

# Thank you

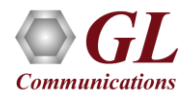